AIコーディングアシスタント

補足資料

#### 氏森充

#### 初めに

本資料は、コンピュータ技術雑誌「Interface(イン ターフェース)」(CQ 出版社)に掲載した記事の補 足資料です。

本文で紹介した内容をさらに一歩掘り下げ、実際の環境で試してみたい方に向けて、誌面の都合 により掲載できなかった「LLMをコーディング用途 で試用した際の比較検証」について、動作確認に 使用したプロンプト例、検証結果の詳細、ソフトウェ アのインストール手順などの情報をまとめていま す。

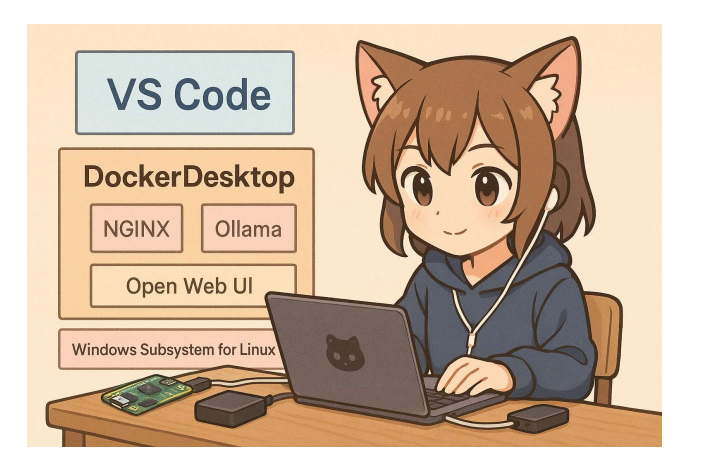

# 目次

#### 第2章関連

| 1. | LLM コーディング用途での試用比較 | 2   |
|----|--------------------|-----|
|    | 第2音閱演              |     |
|    | 为3年因是              |     |
| 2. | ソフトのインストール         | .18 |
|    |                    |     |

# 1. LLM コーディング用途での試用比較

## 1.1.動作比較用プロンプト

1.1.1. PNG 画像ファイルを表示する GUI プログラムの作成用プロンプト

次の仕様の Python のプログラムを作成してください ・PNG 画像ファイルを表示する GUI ・GUI にはファイル選択メニュー(ボタン)と選択したファイルの画像を表示するボタンがある

#### 1.1.2. サーバ・クライアント型の通信プログラムの作成用プロンプト

| <ul> <li>server.py と client.py<br/>それぞれ main 関数から実行可能なファイルと定義して<br/>ください。</li> <li>サーバクライアント型 API 通信プログラム</li> <li>プログラム仕様</li> <li>・カーバ・クライアント型 socket 通信(複数のクライアン<br/>トが同時にアクセス可能)システム</li> <li>・通信プロトコルの内容は API で定義</li> <li>・API の項目は、次の内容</li> <li>open: API の技続の開始時の認証を行いセッションを<br/>開始します。</li> <li>この時データに名前を付けて送信します。</li> <li>load:サーバに保存されたデータを之クライアントにロード<br/>よす。この時データに名前を付けて送信します。</li> <li>のは:サーバに保存されたデータの名前を指定してロード<br/>ドします。</li> <li>シライアントからは、データの名前を指定してロード<br/>ドします。</li> <li>マライアントからは、データの名前を指定してロード</li> <li>データに名前を付けて送信します。</li> <li>の時データに名前を付けて送信します。</li> <li>の時データに名前を付けて送信します。</li> <li>シーバに保存されたテータをクライアントにロード</li> <li>* 応答</li> <li>例:[″api": "open", "username": "user1", "password":<br/>1:サーズ・OPEN<br/>例:[″api": "open", "session id": "<session id="">" ]</session></li> <li>* session_id は 動的に作成されたランダムな値</li> <li>ショマンド: SAVE<br/>例:[″api": "ok", "session id": "ABC123", "name":<br/>&lt; FileName&gt;、"data": […]" ]</li> <li>* session_id は.open で作成された値</li> </ul> | マンド:LOAD<br>"api": "load", "session_id": " <session_id>"name":<br/>leName&gt;"}<br/>ne は、受信するファイルの名称<br/>sion_id は、open で作成された値<br/>答<br/>"status": "ok", "session_id": "<session_id>",<br/>ne :: "config.json", "data": "{}"}<br/>ne はファイルの名称<br/>a はファイルの名称<br/>a はファイルの内容<br/>sion_id は、open で作成された値<br/>"マンド:LIST<br/>"api": "list", "session_id": "<session_id>" }<br/>sion_id は、open で作成された値<br/>答<br/>"status": "ok", "session_id": "<session_id>",<br/>nes": ["<filename>",] }<br/>nes には、server に保存しているデータの名称をり<br/>て返す<br/>sion_id は、open で作成された値<br/>「マンド:CLOSE<br/>ーバ → クライアント API<br/>": "close", "session_id": "<session_id>" }<br/>sion_id は、open で作成された値<br/>答<br/>"tus": "ok", "session_id": "<session_id>" }<br/>sion_id は、open で作成された値<br/>答<br/>"tus": "ok", "session_id": "<session_id>" }<br/>sion_id は、open で作成された値<br/>答<br/>us": "ok", "session_id": "<session_id>" }<br/>sion_id は、open で作成された値<br/>答<br/>"Tus": "ok", "session_id": "<session_id>" }<br/>sion_id は、open で作成された値<br/>*<br/>"Tus": "ok", "session_id": "<session_id>" }<br/>sion_id は、open で作成された値<br/>*<br/>"Tus": "ok", "session_id": "<session_id>" }<br/>sion_id は、open で作成された値<br/>*<br/>"Tus": "ok", "session_id": "<session_id>" }<br/>sion_id は、open で作成された値<br/>*<br/>"Tus": "ok", "session_id": "<session_id>" }<br/>sion_id は、open で作成された値<br/>*<br/>"Tus": "ok", "session_id": "<session_id>" }<br/>sion_id は、open で作成された値<br/>*<br/>"Tus": "ok", "session_id": "<session_id>" }<br/>sion_id は、open で作成された値<br/>*<br/>"Tus": "ok", "session_id": "<session_id>" }<br/>sion_id は、open で作成された値</session_id></session_id></session_id></session_id></session_id></session_id></session_id></session_id></session_id></session_id></session_id></session_id></filename></session_id></session_id></session_id></session_id> |
|----------------------------------------------------------------------------------------------------|----------------------------------------------------------------------------------------------------|
|----------------------------------------------------------------------------------------------------|----------------------------------------------------------------------------------------------------|

1.1.3. 迷路を自動生成するプログラムの作成用プロンプト

穴掘り法を利用して2次元迷路自動生成するプログラムを作成して

1.2. 検証結果詳細

各 LLM が生成したソースコード(SRC)の検証結果を以下に示します。 なお、本検証では、各 LLM が出力したプログラムコードを一度 ChatGPT-4o にレビューさせたうえで、筆 者自身が内容を確認し、必要に応じて編集や追記を行っています。

評価結果は次に示す表現としています。

本誌に記載している「評価基準一覧表」に沿って詳細を判定し、評価項目毎の評価としています。 細かな判断は、ありますが、プログラムコードが概ね次の出来具合だと読んでください

評価結果については、以下の表現に基づいて記載しています。

・本誌に掲載している「評価基準一覧表」に沿って各項目を詳細に判定し、評価項目ごとに「判定判断内
 容一覧表」判定内容をもとに評価結果を行っています。

・一部に細かな判断の揺れはありますが、プログラムコード全体としては概ね次のような出来栄えである とご理解ください。

表 1.2-1 判定判断内容一覧表

| No | 評価項目        | 評価結果 | 判定内容                            |
|----|-------------|------|---------------------------------|
| 1  | 機能実装度       | 良好   | 仕様(プロンプトの要求内容)に沿った実装が行われて       |
|    |             |      | おり、全体として完成度が高い構成となっている          |
|    |             | 概ね良好 | 仕様(プロンプトの要求内容)に沿った実装が行われて       |
|    |             |      | いるが、動作自体には影響しない仕様抜けがある          |
|    |             | 要改善  | 仕様(プロンプトの要求内容)とは異なった実装や、エラ      |
|    |             |      | ーハンドリングやエッジケース等の処理が抜けている        |
|    |             | 不十分  | 仕様(プロンプトの要求内容)と異なった実装且つ、実行      |
|    |             |      | エラーを解消できない。                     |
| 2  | コーディングスタイル  | 良好   | PEP 8 準拠でコードの品質や構造も整理されている。     |
|    |             |      | 機能毎にモジュール分割もされている               |
|    |             | 概ね良好 | PEP 8 準拠でコードの品質や構造も整理されている      |
|    |             |      | が、モジュール分割がされていない                |
|    |             | 要改善  | 若干の PEP 8 準拠違反があるが、見やすい構造で記     |
|    |             |      | 述されている                          |
|    |             | 不十分  | まったく PEP 8 に準拠していない。            |
| 3  | コメントとドキュメント | 良好   | モジュール、クラス、関数ごとに適切な docstring が記 |
|    |             |      | 述されており、適切な箇所にもコメントが記述されてい       |
|    |             |      | る。                              |
|    |             | 概ね良好 | コメントや docstring が記載されているが、その記述内 |
|    |             |      | 容が薄い                            |
|    |             | 要改善  | docstring が無くコメントも少ない。          |
|    |             | 不十分  | コメントや docstring が一切記述されていない。    |

| 4 | 例外処理 | 良好   | 適切な例外の捕捉や、エラーもでリソースが正しく開放 |
|---|------|------|---------------------------|
|   |      |      | され、メッセージも理解しやすい内容となっている・  |
|   |      | 概ね良好 | 適切な例外の捕捉や、エラーもでリソースが正しく開放 |
|   |      |      | されているが、メッセージが表示されない。      |
|   |      | 要改善  | 例外の捕捉は無見込まれているが、リソースの解放や  |
|   |      |      | メッセージが表示されない。             |
|   |      | 不十分  | 例外処理や異常値対応がされていない。        |

# 1.3.検証に使用した LLM のライセンス一覧

| No | モデル名              | 作者            | ライセンス                                                                   |
|----|-------------------|---------------|-------------------------------------------------------------------------|
| 1  | codellama         | meta          | Llama Code Acceptable Use Policy<br>LLAMA 2 COMMUNITY LICENSE AGREEMENT |
| 2  | DeepSeek-Coder-v2 | DeepSeek      | DeepSeek License Agreement                                              |
|    |                   |               | MIT License                                                             |
| 3  | Gemma3            | google        | gemma license                                                           |
| 4  | Phi-4             | Microsoft     | MIT ライセンス                                                               |
| 5  | qwen2.5-coder     | Alibaba Cloud | Apache License Version 2.0                                              |
| 6  | codestral         | Mistral AI    | Mistral AI Non-Production License                                       |
| 7  | GPT-4o            | OpenAI        | https://openai.com/ja-JP/policies/row-terms-of-use/                     |
| 8  | Gemini            | google        | https://policies.google.com/terms?hl=ja                                 |
|    |                   |               | https://ai.google.dev/gemini-api/terms?hl=ja                            |
| 9  | Claude 3.5 Sonnet | Anthropic     | https://www.anthropic.com/legal/aup                                     |
| 10 | deepseek-reasoner | DeepSeek      | MIT License                                                             |

#### 第2章 表7を詳しくしたもの

#### 1.3.1. codellama:7b

### 1. PNG 画像表示プログラム(codellama\_07\_1.py)

| 評価項目        | 評価   | 評価理由                           |
|-------------|------|--------------------------------|
| 機能実装度       | 要改善  | ファイル選択から画像表示までの処理は一部実装されてい     |
|             |      | るが、import 文の誤記により正しく動作していない。   |
|             |      | また、イメージ関連の初期化処理が不足しているため、画     |
|             |      | 像を表示することができない、さらに、仕様に記載されてい    |
|             |      | る「画像表示」用のボタンが実装されていない          |
| コーディングスタイル  | 概ね良好 | 命名やコード構造は概ね良好。ただし、import 文の順序な |
|             |      | ど、細部には改善の余地がある。                |
| コメントとドキュメント | 不十分  | コメントや docstring が記載されていない      |
| 例外処理        | 概ね良好 | IOError 処理はあるが GUI への通知がない     |

### 2. API 通信プログラム(codellama\_07\_2c.py, codellama\_07\_2s.py)

| 評価項目        | 評価  | 評価理由                                             |
|-------------|-----|--------------------------------------------------|
| 機能実装度       | 要改善 | セッション管理と API 仕様との不整合あり。複数クライアン<br>ト対応が未実装        |
| コーディングスタイル  | 要改善 | ー部関数やデータが未定義で、モジュール分割もなし。<br>PEP8 違反はないが構造的に不完全。 |
| コメントとドキュメント | 不十分 | コメントや docstring が記載されていない。                       |
| 例外処理        | 不十分 | try/except がないため、接続・送受信失敗でクラッシュする<br>恐れあり。       |

### 3. 迷路作成プログラム(codellama\_07\_3.py)

| 評価項目        | 評価   | 評価理由                        |
|-------------|------|-----------------------------|
| 機能実装度       | 要改善  | 穴掘り法とは異なり、ランダムに壁を埋めているのみで、通 |
|             |      | 路が形成されていない                  |
| コーディングスタイル  | 良好   | 分かりやすい命名、整ったインデントだが、アルゴリズムと |
|             |      | して中途半端な構造となっている             |
| コメントとドキュメント | 概ね良好 | 最低限のコメントあり。ただし迷路作成の処理を説明するコ |
|             |      | メントはなく誤解を招きやすい。             |
| 例外処理        | 不十分  | 幅や高さなどのパラメータに対する入力検証が実装されて  |
|             |      | おらず、無効な値が入力された場合に不正な動作やクラッ  |
|             |      | シュが発生する可能性がある。              |

### 1.3.2. codellama:13b

### 1. PNG 画像表示 GUI(codellama13\_1.py)

| 評価項目        | 評価   | 評価理由                           |
|-------------|------|--------------------------------|
| 機能実装度       | 不十分  | ファイル選択から画像表示までの処理は一部実装されている    |
|             |      | が、import 文に誤記がある。              |
|             |      | また、イメージ関連の初期化処理が不足しているため、画像を   |
|             |      | 表示することができない。さらに、仕様に記載されている「画像  |
|             |      | 表示」用のボタンが実装されていない。             |
| コーディングスタイル  | 概ね良好 | PEP8 に準拠しており、クラスや関数の構造、および命名が明 |
|             |      | 確、全体として視認性が高く、読みやすいコードとなっている。  |
| コメントとドキュメント | 不十分  | コメントや docstring が記載されていない。     |
| 例外処理        | 不十分  | 例外処理が一切されていない。                 |

2. API 通信プログラム(サーバ:codellama13\_2s.py,クライアント:codellama13\_2c.py)

| 評価項目        | 評価   | 評価理由                                     |
|-------------|------|------------------------------------------|
| 機能実装度       | 要改善  | セッション・複数クライアント対応も未対応、クライアント処理が           |
|             |      | 未完成。                                     |
| コーディングスタイル  | 概ね良好 | 命名や構造は良いけど import 順に乱れがある                |
| コメントとドキュメント | 不十分  | コメントや docstring が記載されていません。              |
| 例外処理        | 不十分  | socket および JSON の処理に try-except がなく、例外発生 |
|             |      | 時にクラッシュする恐れがある。エラーハンドリングの追加が必            |
|             |      | 要。                                       |

### 3. 迷路生成プログラム(codellama13\_3.py)

| 評価項目        | 評価   | 評価理由                                                                                                    |
|-------------|------|----------------------------------------------------------------------------------------------------|
| 機能実装度       | 要改善  | ランダム生成はされているが、厳密な穴掘り法ではない                                                                                                |
| コーディングスタイル  | 概ね良好 | コード全体はシンプルで可読性があるが、独自のロジックの部<br>分の処理内容が読み取りにくくなっている。                                                                     |
| コメントとドキュメント | 要改善  | 最低限のコメントは記述されているが、処理の内容や意図を説<br>明するものではなく、コードの理解を助けるには不十分。さら<br>に、関数やクラスに対する docstring も記載されておらず、全<br>体として可読性と保守性に課題がある。 |
| 例外処理        | 不十分  | 幅や高さなどのパラメータに対する入力検証が実装されておら<br>ず、無効な値が入力された場合に不正な動作やクラッシュが発<br>生する可能性がある。                                               |

### 1.3.3. Deepseek-coder

#### 1. PNG 画像表示 GUI (deepseek-coder\_1.py)

| 評価項目        | 評価   | 評価理由                           |
|-------------|------|--------------------------------|
| 機能実装度       | 概ね良好 | ファイル選択から画像表示までの流れは正確に実装されてお    |
|             |      | り、GUI もフレームを用いて整理されてる。         |
|             |      | 画像の表示自体は行われているが、表示領域に応じた縮小処    |
|             |      | 理がなく、大きな画像がはみ出してしまう。           |
| コーディングスタイル  | 良好   | PEP8 に沿っており、クラス構造も適切           |
| コメントとドキュメント | 概ね良好 | コメントは少ないものの、メソッド名が明確で読みやすい     |
| 例外処理        | 良好   | ファイル選択・表示時に明確なエラーメッセージを出しており、適 |
|             |      | 切なハンドリングがあり。                   |

# 2. API 通信プログラム(deepseek-coder\_2s.py,deepseek-coder\_2c.py)

| 評価項目        | 評価  | 評価理由                                |
|-------------|-----|-------------------------------------|
| 機能実装度       | 良好  | 全 API を網羅しており、ファイル保存先やセッション管理も仕様    |
|             |     | に沿って適切に実装されている。                     |
|             |     | 複数クライアント対応もスレッドによって実現されており、全体と      |
|             |     | して堅実な構成となっている。                      |
| コーディングスタイル  | 要改善 | ソケット処理・API 形式共に明確。                  |
|             |     | 一方で、APIの処理が if/elif によって1関数だけで定義されて |
|             |     | いるが、API 毎のモジュール化が必要、スレッド処理や接続終了     |
|             |     | 処理で PEP8 に非準拠箇所あり。                  |
| コメントとドキュメント | 要改善 | コメントが少なく、関数や API ごとの役割が明記されていない。    |
|             |     |                                     |
| 例外処理        | 要改善 | ー部エラーメッセージはあるが、通信エラー・構文エラー等への       |
|             |     | 備えは不十分。                             |

### 3. 迷路生成プログラム:deepseek-coder\_3.py

| 評価項目        | 評価   | 評価理由                         |
|-------------|------|------------------------------|
| 機能実装度       | 概ね良好 | 穴掘り法により迷路生成ができているが、マップサイズの制限 |
|             |      | (奇数を指定)が無いため、壁の間引きや枝分かれ制御に課題 |
|             |      | がある。                         |
| コーディングスタイル  | 良好   | 命名・スペース・関数構成すべて PEP8 に準拠している |
|             |      | numpy の使用により配列管理も簡潔          |
| コメントとドキュメント | 要改善  | 関数の目的や処理の流れに関する説明が少ない。       |
|             |      | docstringが未記述。               |
| 例外処理        | 不十分  | 幅や高さなどのパラメータに対する入力検証が実装されておら |
|             |      | ず、無効な値が入力された場合に不正な動作やクラッシュが発 |
|             |      | 生する可能性がある。                   |

### 1.3.4. Gemma3 12 b

### 1. PNG 画像表示 GUI ( Gemma3\_1.py )

| 評価項目        | 評価 | 評価理由                                             |
|-------------|----|--------------------------------------------------|
| 機能実装度       | 良好 | ファイル選択と画像表示が正常に動作し、GUI 構成も仕様通                    |
|             |    | り。表示失敗時のフィードバックもあり。                              |
| コーディングスタイル  | 良好 | インデント、命名、関数分割ともに明瞭。PEP8 準拠している。                  |
| コメントとドキュメント | 良好 | クラス・関数に docstring が付与され、処理の流れを理解しや<br>すい。        |
| 例外処理        | 良好 | ファイル未選択・読み込み失敗などの例外に明確に対応し、ユ<br>ーザーへメッセージ表示もされる。 |

# 2. API 通信プログラム(gemma3\_2s.py,gemma3\_2c.py)

| 評価項目        | 評価   | 評価理由                                                                                       |
|-------------|------|--------------------------------------------------------------------------------------------|
| 機能実装度       | 概ね良好 | 全 API をカバーし、ファイル保存やセッション管理も仕様準拠複<br>数クライアント対応もスレッドで実現。<br>クライアントが、UI では無く単なる試験プログラムになっている。 |
| コーディングスタイル  | 概ね良好 | ソケット処理・API 形式共に明確。<br>一方で、API の処理が if/elif によって1関数だけで定義され<br>ているが、API 毎のモジュール化が必要          |
| コメントとドキュメント | 要改善  | 各関数に docstring はあるが、API を説明するコメントが無い                                                       |
| 例外処理        | 良好   | クライアント・サーバ両側にエラー時の例外処理が実装されて<br>おり、ユーザビリティも考慮されている。                                        |

### 3. 迷路作成プログラム (gemma3\_3.py)

| 評価項目        | 評価  | 評価理由                                                                       |
|-------------|-----|----------------------------------------------------------------------------|
| 機能実装度       | 良好  | 穴掘り法を用いた迷路生成処理が正確に動作。開始点・通路の<br>構築もランダム化されている。                             |
| コーディングスタイル  | 良好  | PEP8 準拠、再帰関数を中心に、シンプルかつ明快な設計。変<br>数名や関数名も意味が通っており、視認性が高い                   |
| コメントとドキュメント | 良好  | 各関数・処理に docstring やコメントがあり、関数の役割・引数・<br>戻り値が明確。                            |
| 例外処理        | 不十分 | 幅や高さなどのパラメータに対する入力検証が実装されておら<br>ず、無効な値が入力された場合に不正な動作やクラッシュが発<br>生する可能性がある。 |

### 1.3.5. Gemma3\_27b

### 1. PNG 画像表示 GUI (Gemma3\_27b\_1.py)

| 評価項目        | 評価   | 評価理由                                       |
|-------------|------|--------------------------------------------|
| 機能実装度       | 良好   | ファイル選択とPNG 画像表示が機能しており、画像リ                 |
|             |      | サイズ処理も加えられている。                             |
| コーディングスタイル  | 良好   | PEP8 準拠で明瞭。命名や構造も一貫性あり。                    |
| コメントとドキュメント | 概ね良好 | docstring は無いが、要所にはコメントがあり、最低限の<br>可読性はある。 |
| 例外処理        | 良好   | ファイル未選択、読込エラー時に適切な処理とフィード<br>バックあり。        |

### 2. API 通信プログラム(gemma3\_27b\_2s.py ,gemma3\_27b\_2c.py)

| 評価項目        | 評価          | 詳細                                                                                             |
|-------------|-------------|------------------------------------------------------------------------------------------------|
| 機能実装度       | 概ね良好        | 全 APIをカバーし、ファイル保存先やセッション管理も<br>仕様準拠複数クライアント対応もスレッドで実現。<br>クライアントが、UI では無く単なる試験プログラムにな<br>っている。 |
| コーディングスタイル  | 概ね良好        | ソケット処理・API 形式共に明確。<br>一方で、API の処理が if/elif によって1関数だけで<br>完善されているが、API 毎のモジュール化が必要              |
| コメントレドキョメント | <b>西</b> 改盖 | た我で化しているが、「「」」は、「」」」がにから安<br>クライアントは docstring ありだが Serverには                                   |
|             | <u> </u>    | docstring もコメントもない                                                                             |
| 例外処理        | 良好          | 無効なセッション、認証失敗、不正な JSON 等への応                                                                    |
|             |             | 答が適切に処理されている。                                                                                  |

# 3. 迷路作成プログラム(gemma3\_27b\_3.py)

| 評価項目        | 評価  | 詳細                                                                         |
|-------------|-----|----------------------------------------------------------------------------|
| 機能実装度       | 良好  | 穴掘り法に基づいた迷路生成が正しく行われており、                                                   |
|             |     | 表示も整っている。                                                                  |
| コーディングスタイル  | 良好  | PEP8 準拠で、変数や関数名も簡潔明瞭。                                                      |
| コメントとドキュメント | 良好  | docstring が記述されており、処理概要も簡潔に記載。                                             |
| 例外処理        | 不十分 | 幅や高さなどのパラメータに対する入力検証が実装さ<br>れておらず、無効な値が入力された場合に不正な動<br>作やクラッシュが発生する可能性がある。 |

1.3.6. phi4

# 1. PNG 画像表示 GUI ( phi4\_1.py)

| 評価項目        | 評価   | 詳細                                                                      |
|-------------|------|-------------------------------------------------------------------------|
| 機能実装度       | 概ね良好 | ファイル選択→画像表示の流れが正確で、GUIもフレームに<br>よって整理されている。<br>画像も表示しているが、画面に合わせた縮小が欲しい |
| コーディングスタイル  | 良好   | クラス設計、関数分割、命名規則ともに明瞭で一貫性がある。                                            |
| コメントとドキュメント | 良好   | 各関数に簡潔な docstring あり。全体構造もわかりやすい。                                       |
| 例外処理        | 良好   | ファイル未選択時や読込エラーに対して適切な警告を表示し<br>ており、ユーザー対応も良好。                           |

# 2. API 通信プログラム(phi4\_2s.py,phi4\_2c.py)

| 評価項目        | 評価   | 評価理由                                                                                             |
|-------------|------|--------------------------------------------------------------------------------------------------|
| 機能実装度       | 概ね良好 | 全 API をカバーし、ファイル保存先やセッション管理も仕様準<br>拠。複数クライアント対応もスレッドで実現。<br>クライアントが、UI では無く単なる試験プログラムになってい<br>る。 |
| コーディングスタイル  | 良好   | 構造は整っており、関数分離と命名も一貫性あり                                                                           |
| コメントとドキュメント | 概ね良好 | サーバ側には docstring がなく、補足コメントも控えめですが、<br>構造が簡潔で理解しやすいです。                                           |
| 例外処理        | 概ね良好 | try-except の使用あり。ただし詳細なハンドリングは弱め                                                                 |

# 3. 迷路作成プログラム(phi4\_3.py)

| 評価項目        | 評価   | 詳細                                                  |
|-------------|------|-----------------------------------------------------|
| 機能実装度       | 良好   | 穴掘り法による迷路生成が正しく行われ、偶数指定時も内部で<br>調整される               |
|             |      |                                                     |
| コーディングスタイル  | 良好   | 関数名・変数名が明確で、再帰構造も整っている。                             |
| コメントとドキュメント | 概ね良好 | 関数に docstring が無いため、外部向け説明はやや不足。しかし処理は理解しやすく書かれている。 |
| 例外処理        | 要改善  | 偶数サイズに対する調整がある、しかし異常なサイズ入力(負<br>数など)には未対応。          |

### 1.3.7. gwen2.5-code\_07b

1. PNG 画像表示 GUI ( qwen2.5-coder\_1.py)

| 評価項目        | 評価   | 詳細                                                               |
|-------------|------|------------------------------------------------------------------|
| 機能実装度       | 要改善  | PNG ファイルを選択し、画面の指定サイズにリサイズして表示しているが、表示ボタンが無く、指定サイズが固定のため画像に歪がある。 |
| コーディングスタイル  | 良好   | 命名、インデントともに PEP8 準拠で整っている。<br>コメントが全く無い                          |
| コメントとドキュメント | 概ね良好 | 明確な関数構造で理解は可能だが、docstringは未記載。                                   |
| 例外処理        | 良好   | 画像読込エラーに対してメッセージボックスで警告表示している。                                   |

API 通信プログラム(qwen2.5-coder\_2s.py , qwen2.5-coder\_2c.py)

| 評価項目        | 評価   | 詳細                                                                                      |
|-------------|------|-----------------------------------------------------------------------------------------|
| 機能実装度       | 概ね良好 | 仕様 API 全種に対応、セッション管理も正確、複数クライアン<br>ト対応もスレッドで実現。<br>クライアントが、UI では無く単なる試験プログラムになってい<br>る。 |
| コーディングスタイル  | 良好   | 命名、関数分離が明確で、構成も整理されている。                                                                 |
| コメントとドキュメント | 要改善  | クライアントは、コメントも docstring があるが、Serverにはど<br>ちらも記述されていない。                                  |
| 例外処理        | 良好   | セッション ID やファイル存在チェックなど、基本的な例外処理<br>が網羅されている。                                            |

迷路作成プログラム (qwen2.5-coder\_3.py)

| 評価項目        | 評価   | 詳細                                                                         |
|-------------|------|----------------------------------------------------------------------------|
| 機能実装度       | 要改善  | 穴掘り法ではなく、壁を掘り進む独自方式。仕様(穴掘り法)と<br>は異なるが動作自体は問題ない。                           |
| コーディングスタイル  | 概ね良好 | 可読性は良好だが、関数内処理がやや詰め込み気味。                                                   |
| コメントとドキュメント | 要改善  | docstring もコメントも一切なく、独自方式の事もあり処理内容の理解に時間がかる。                               |
| 例外処理        | 不十分  | 幅や高さなどのパラメータに対する入力検証が実装されてお<br>らず、無効な値が入力された場合に不正な動作やクラッシュ<br>が発生する可能性がある。 |

### 1.3.8. gwen2.5-code\_14b

#### 1. PNG 画像表示 GUI (qwen25\_14b\_1.py)

| 評価項目        | 評価   | 評価理由                                              |
|-------------|------|---------------------------------------------------|
| 機能実装度       | 概ね良好 | ファイル選択と表示ボタンが仕様に沿って動作<br>画像も表示しているが、画面に合わせた縮小が欲しい |
| コーディングスタイル  | 良好   | PEP8 準拠、tk.Tk を継承した構成で、GUI 部品も明確に分離さ<br>れている      |
| コメントとドキュメント | 良好   | 各関数に docstring あり、処理も整理されている                      |
| 例外処理        | 良好   | ファイル読み込みや表示に対して適切な例外処理あり                          |

### 2. API 通信プログラム( qwen25\_14b\_2s.py, qwen25\_14b\_2c.py)

| 評価項目        | 評価   | 評価理由                                                                                |
|-------------|------|-------------------------------------------------------------------------------------|
| 機能実装度       | 概ね良好 | 仕様 API 全種に対応、セッション管理も正確、複数クライアント<br>対応もスレッドで実現。<br>クライアントが、UI では無く単なる試験プログラムになっている。 |
| コーディングスタイル  | 良好   | クラス構造で分離され、役割が明確に定義されている                                                            |
| コメントとドキュメント | 良好   | クラス・関数構成と処理が直感的で、可読性が高い                                                             |
| 例外処理        | 概ね良好 | 不正セッション・ファイル未発見などは検出しているが、サーバ・                                                      |
|             |      | ネットワークエラーへの try-except が限定的。                                                        |

#### 3. 迷路生成プログラム( qwen25\_14b\_3.py )

| 評価項目        | 評価  | 評価理由                                                                       |
|-------------|-----|----------------------------------------------------------------------------|
| 機能実装度       | 不十分 | 穴掘り法ではなく独自アルゴリズムとなっている。<br>迷路が作成できる時もあるが、境界判定が不十分。                         |
| コーディングスタイル  | 要改善 | インデントと命名は概ね良好だが、構造の整理に余地あり                                                 |
| コメントとドキュメント | 要改善 | 最低限のコメントはあるが、アルゴリズムの概要説明が不足し、<br>理解に時間がかかる                                 |
| 例外処理        | 不十分 | 幅や高さなどのパラメータに対する入力検証が実装されておら<br>ず、無効な値が入力された場合に不正な動作やクラッシュが発<br>生する可能性がある。 |

### 1.3.9. codestral

1. PNG 画像表示 GUI(codestral\_1.py)

| 評価項目        | 評価   | 評価理由                                        |
|-------------|------|---------------------------------------------|
| 機能実装度       | 要改善  | イメージ表示は正しくできているが、表示ボタンがなく、選択後<br>即表示で仕様に未適合 |
| コーディングスタイル  | 概ね良好 | インデントや命名は明確だがグローバル変数使用がやや不適<br>切            |
| コメントとドキュメント | 不十分  | 関数や構造に docstring や説明コメントがない                 |
| 例外処理        | 不十分  | 例外処理が存在せず、ファイル選択失敗に非対応                      |

2. 通信プログラム ( codestral\_2s.py / codestral\_2c.py)

| 評価項目        | 評価  | 詳細                                                                                       |
|-------------|-----|------------------------------------------------------------------------------------------|
| 機能実装度       | 不十分 | 仕様の内容に対応。ただし、session_id がサーバ内部でのみ保<br>持されており、複数クライアントへの同時対応に未対応、close<br>のレスポンス形式が仕様と不一致 |
| コーディングスタイル  | 要改善 | 命名は適切だが、複数ステートメントが一部 1 行に詰め込まれ<br>ている。                                                   |
| コメントとドキュメント | 要改善 | コメントは最小限で、処理内容の説明や docstring が不足。                                                        |
| 例外処理        | 要改善 | 認証失敗やファイル未発見には対応しているが、ネットワーク<br>障害時や JSON デコードエラーに対する処理がない。                              |

# 3. 穴掘り法による 2 次元迷路生成(codestral\_3.py)

| 評価項目        | 評価   | 詳細                                                                         |
|-------------|------|----------------------------------------------------------------------------|
| 機能実装度       | 良好   | 穴掘り法による迷路生成が適切に実装されている。                                                    |
| コーディングスタイル  | 良好   | 命名、インデントともに一貫しており読みやすい。                                                    |
| コメントとドキュメント | 概ね良好 | 簡潔なコメントがあるが、関数に docstring がない。                                             |
| 例外処理        | 不十分  | 幅や高さなどのパラメータに対する入力検証が実装されておら<br>ず、無効な値が入力された場合に不正な動作やクラッシュが発<br>生する可能性がある。 |

1.3.10.gpt-4o

#### 1. PNG 画像表示 GUI gpt-4o\_1.py

| 評価項目        | 評価   | 詳細                                              |
|-------------|------|-------------------------------------------------|
| 機能実装度       | 良好   | ファイル選択、画像表示、エラーメッセージ表示など GUI 機能<br>を広範にカバーしている。 |
| コーディングスタイル  | 良好   | 命名、インデント、クラス構成すべてが明瞭で可読性が高い。                    |
| コメントとドキュメント | 概ね良好 | docstring はないが、関数名と構造で十分に意図が読み取れる。              |
| 例外処理        | 良好   | ファイル未選択時、読み込みエラー時など、ユーザへのフィード<br>バックが整っている。     |

# 2. API 通信プログラム(gpt-4o\_2s.py, gpt-4o\_2c.py)

| 評価項目        | 評価   | 詳細                                                                                            |
|-------------|------|-----------------------------------------------------------------------------------------------|
| 機能実装度       | 概ね良好 | 仕様 API 全種に対応、セッション管理も正確、複数クライアント<br>対応もスレッドで実現。<br>クライアントが、UI では無く単なる試験プログラムになっている。           |
| コーディングスタイル  | 概ね良好 | 両者ともに構成・命名が明瞭で、PEP8 に準拠。<br>API がモジュール化されていない。                                                |
| コメントとドキュメント | 概ね良好 | 関数ごとに処理が整理されているが、docstring は不足気味。                                                             |
| 例外処理        | 概ね良好 | セッションの妥当性、認証、データ存在チェックなど各ポイントで<br>例外を適切に処理している。<br>ただし、recv 時の JSON デコード失敗などに対する例外処理は<br>未実装。 |

### 3. 迷路生成プログラム(gpt-4o\_3.py)

| 評価項目        | 評価   | 詳細                                                          |
|-------------|------|-------------------------------------------------------------|
| 機能実装度       | 概ね良好 | 完全な穴掘り法とは言えないが迷路は作成できている。入力値<br>に関しては、コメントで奇数を入力するように促している。 |
| コーディングスタイル  | 良好   | 簡潔な構成で関数分離が明確。変数名も適切。                                       |
| コメントとドキュメント | 概ね良好 | 関数内のコメントは適切だが、関数定義に docstring が無い                           |
| 例外処理        | 不十分  | 幅や高さなどのパラメータに対する入力検証が実装されておら                                |
|             |      | ず、無効な値が入力された場合に不正な動作やクラッシュが発                                |
|             |      | 生する可能性がある。                                                  |

1.3.11. gemini

1. PNG 画像表示 GUI ( gemini\_1.py )

| 評価項目        | 評価   | 詳細                                                |
|-------------|------|---------------------------------------------------|
| 機能実装度       | 概ね良好 | ファイル選択・画像表示が正しく動作。状態切替やエラー時<br>の対応も含まれている。        |
| コーディングスタイル  | 良好   | PEP8 に従い、命名やインデントも統一され読みやすい構造となっている。              |
| コメントとドキュメント | 概ね良好 | 必要最低限の docstring はあるが、全体の処理意図や要<br>点に対するコメントが少ない。 |
| 例外処理        | 良好   | ファイル未選択・ファイル読み込み失敗などに対応している                       |

2. API 通信プログラム(gemini\_2s.py, gemini\_2c.py)

| 評価項目        | 評価   | 詳細                                 |
|-------------|------|------------------------------------|
| 機能実装度       | 概ね良好 | 仕様 API 全種に対応、セッション管理も正確、複数クライアン    |
|             |      | ト対応もスレッドで実現。                       |
|             |      | クライアントが、UI では無く単なる試験プログラムになってい     |
|             |      | る。                                 |
| コーディングスタイル  | 良好   | 両プログラムとも PEP8 に準拠し、インデント・命名が統一され   |
|             |      | ている。関数分割と責務の明確化もできており、可読性が高        |
|             |      | ι,                                 |
| コメントとドキュメント | 良好   | サーバ側は全関数に docstring あり。クライアント側は関数に |
|             |      | 簡潔な docstring がある。                 |
| 例外処理        | 良好   | サーバ側は通信エラー、JSON 解析エラー、セッション不正、     |
|             |      | ファイル IO 失敗など幅広く対処。クライアント側も通信失敗時    |
|             |      | に処理継続不可とする明確な分岐あり。                 |

3. 迷路生成プログラム(gemini\_3.py)

| 評価項目        | 評価 | 詳細                                 |
|-------------|----|------------------------------------|
| 機能実装度       | 良好 | 穴掘り法による正確な迷路生成と境界チェックが行われてい        |
|             |    | る。                                 |
| コーディングスタイル  | 良好 | 命名・構造・インデントすべて明確。PEP8 も遵守。         |
|             |    | 内部ロジックも整っており理解しやすい                 |
| コメントとドキュメント | 良好 | docstring が明確で、処理意図も適切に説明されている。    |
|             |    |                                    |
| 例外処理        | 良好 | 不正な引数に対する ValueError での対応が適切に実装されて |
|             |    | いる。                                |

### 1.3.12. anthropic\_claude-3.7-sonnet

# 1. PNG 画像表示 GUI (claud\_1.py)

| 評価項目        | 評価 | 詳細                                                  |
|-------------|----|-----------------------------------------------------|
| 機能実装度       | 良好 | 要件に沿ってファイル選択・表示機能を正しく実装。エラーハ<br>ンドリングやアスペクト比保持も適切。  |
| コーディングスタイル  | 良好 | PEP8 に準拠し、関数名・変数名も適切で可読性良好。<br>フレームやレイアウトの使い方も適切です。 |
| コメントとドキュメント | 良好 | 関数ごとの docstring はないが、処理の意図はコメントで明示。                 |
| 例外処理        | 良好 | GUI 操作時のエラーに対し、適切にメッセージ表示処理を記述。                     |

# 2. API 通信プログラム(claud\_2s.py / claud\_2c.py)

| 評価項目        | 評価 | 詳細                                                                    |
|-------------|----|-----------------------------------------------------------------------|
| 機能実装度       | 良好 | 要件通りの API 構造・認証・データ保存・読み込み等を網羅。<br>セッション管理も実装。複数クライアント対応もスレッドで実<br>現。 |
| コーディングスタイル  | 良好 | 明確な関数分離・命名、一貫性のある実装となっている。                                            |
| コメントとドキュメント | 良好 | すべての関数に docstring あり。処理の意図が明確。                                        |
| 例外処理        | 良好 | 通信エラー、JSON フォーマットエラー、ファイル I/O など多様<br>な例外に対応。                         |

### 3. 迷路生成プログラム (claud\_3.py)

| 評価項目        | 評価   | 詳細                                            |
|-------------|------|-----------------------------------------------|
| 機能実装度       | 良好   | 穴掘り法に基づき、2D 迷路を正しく自動生成。保存・表示機<br>能、入口出口設定も含む。 |
| コーディングスタイル  | 良好   | クラス設計、インデント、命名規則など良好。                         |
| コメントとドキュメント | 良好   | 全体にわたり適切なコメントあり。docstringもあり。                 |
| 例外処理        | 概ね良好 | 入力値のバリデーションはあるが、ファイル保存時の例外処理<br>は省略されている。     |

#### 1.3.13. Deepseek-reasoner

### 1. PNG 画像表示 GUI (deepseekR\_1.py)

| 評価項目        | 評価   | 詳細                                 |
|-------------|------|------------------------------------|
| 機能実装度       | 概ね良好 | PNG ファイルの表示はできるが、表示ボタンが存在せず、選      |
|             |      | 択と同時に表示される点で仕様逸脱あり、                |
|             |      | 画像も表示しているが、画面に合わせた縮小が欲しい           |
| コーディングスタイル  | 概ね良好 | PEP8 準拠で統一された命名・インデント、レイアウトも良好。    |
| コメントとドキュメント | 概ね良好 | 関数に docstring ありだが、クラスや全体構成の説明は省略。 |
| 例外処理        | 概ね良好 | ファイル読み込みエラーを明示的に捕捉し、エラーダイアログ       |
|             |      | を表示している。                           |

### 2. API 通信プログラム(deepseekR\_2s.py,deepseekR\_2c.py)

| 評価項目        | 評価   | 詳細                                                    |
|-------------|------|-------------------------------------------------------|
| 機能実装度       | 要改善  | セッション管理もあり。複数クライアント対応もスレッドで実現。                        |
|             |      | すべての API を実装しているが、認証にパスワードなしで可能                       |
|             |      | になっている。                                               |
| コーディングスタイル  | 良好   | クラス設計、関数分離、PEP8 準拠、モジュール化が明確。                         |
| コメントとドキュメント | 概ね良好 | ー部 docstring が不足しているが、関数ごとに構造が整理され<br>ており読みやすい。       |
| 例外処理        | 概ね良好 | サーバ側に try/finally あり。バリデーションも適切。 クライアン<br>ト側も例外に強い設計。 |

# 3. 迷路生成プログラム(deepseekR\_3.py)

| 評価項目        | 評価   | 詳細                                                                         |
|-------------|------|----------------------------------------------------------------------------|
| 機能実装度       | 要改善  | 穴掘り法に近いロジックだが、迷路は作成できない。<br>入力値が奇数になるように修正されている点は良い                        |
| コーディングスタイル  | 良好   | クラス構造、メソッド分離、命名、インデントすべて良好。                                                |
| コメントとドキュメント | 概ね良好 | メソッドには docstring がなく説明はやや不足するが、関数構成<br>で理解しやすい。                            |
| 例外処理        | 不十分  | 幅や高さなどのパラメータに対する入力検証が実装されておら<br>ず、無効な値が入力された場合に不正な動作やクラッシュが発<br>生する可能性がある。 |

### 第3章 2. ソフトのインストール ステップ2

# 2.1. Docker Desktop

2.1.1. 概要

Docker Desktop は、コンテナ仮想化を手軽に扱える GUI ツールで、開発環境の構築や管理を効率化します。

| URL     | :https://www.docker.com/ja-jp/                                              |
|---------|-----------------------------------------------------------------------------|
| License | : Docker Subscription Service Agreement                                     |
|         | (https://www.docker.com/ja-jp/legal/docker-subscription-service-agreement/) |
| 開発元     | : Docker                                                                    |
| バージョ    | ン: v0.6.3                                                                   |
| サポート    | · :https://github.com/sponsors/tjbck                                        |

2.1.2. インストール環境の事前確認

 Docker Desktop をインストールする前に、Windows Subsystem for Linux (WSL)の設定を済ませてお く必要があります。

2. 以下のコマンドを実行し、WSL のバージョンが WSL2 になっていることを確認してください。

(WSL 以外のバージョン番号に関しては、最新の物になっていればよいです)

PS > wsl.exe --update 要求された操作には管理者特権が必要です。 ダウンロード中: Linux 用 Windows サブシステム 2.4.13 インストール中: Linux 用 Windows サブシステム 2.4.13 Linux 用 Windows サブシステム 2.4.13 はインストールされました。 この操作を正しく終了しました。 更新プログラムを確認しています。 Linux 用 Windows サブシステムの最新バージョンは既にインストールされています。
PS > wsl --set-default-version 2 WSL 2 との主な違いについては、https://aka.ms/wsl2 を参照してください この操作を正しく終了しました。

WSL の設定に問題がなければ、Docker の公式サイトから「Docker Desktop Installer.exe」をダウンロードし、インストールを行ってください。

※ 注意:

商用利用の場合、Docker Desktop の使用には「Docker サブスクリプション(有料ライセンス)」の契約が 必要です。企業や組織で利用する場合は、ライセンス条件をご確認のうえ対応してください。

2.1.3. Docker Desktop のダウンロード:

- Docker の公式サイトからインストーラーをダウンロードします。
- <u>Docker Desktop for Windows</u> (画面 2-2-1)

2.1.4. インストーラーの実行:

① ダウンロードしたインストーラーを実行し、画面の指示に従ってインストールを進めます。

② インストール中に「WSL 2 の有効化」に関するオプションが表示されますので、「WSL 2 を使用する」
 を選択してください(画面 2-2-2)

| Contraction<br>開発者とチーム向けの#1コ<br>シテナ化ソフトウェア<br>Contractionのドレントントントントントントントントントントントントントントントントントントント                                                                                                    | Institution Stroker Dealersy 4.392 (1967/46)     Onfiguration     Subset Vision, 2 instead of Hyper V (Incommended) |  |
|----------------------------------------------------------------------------------------------------|----------------------------------------------------------------------------------------------------|--|
|                                                                                                    | SK Add shormat to desitap                                                                                           |  |
| 生産性を決定する。<br>構造を知識<br>のでので、<br>のでので、<br>のでのでので、<br>のでのでので、<br>のでので、<br>のでので、<br>のでので、<br>のでので、<br>のでので、<br>のでので、<br>のでので、<br>のでので、<br>のでので、<br>のでので、<br>のでので、<br>のでので、<br>のでので、<br>のでので、<br>のでので、<br>のでので、<br>のでので、<br>のでので、<br>のでので、<br>のでので、<br>のでので、<br>のでので、<br>のでので、<br>のでので、<br>のでのでのででで、<br>のでので、<br>のでので、<br>のでので、<br>のでので、<br>のでので、<br>のでので、<br>のでので、<br>のでので、<br>のでので、<br>のでので、<br>のでので、<br>のでので、<br>のでので、<br>のでので、<br>のでので、<br>のでので、<br>のでので、<br>のでので、<br>のでので、<br>のでので、<br>のでので、<br>のでので、<br>のでので、<br>のでので、<br>のでので、<br>のでので、<br>のでのでので、<br>のでのでので、<br>のでのでので、<br>のでのでのでので、<br>のでのでのでのでのでのでので、<br>のでのでのでのでのでのでのでのででで、<br>のでのでのでのでのでのでででのでででででででででで | ×                                                                                                    |  |
| -1                                                                                                    | 画面 2-1-2                                                                                                    |  |

- 2.1.5. インストール後の設定:
- インストール完了後(画面 2-3)、Docker Desktop を起動し、必要に応じて設定を行います。
   ① Docker イメージの保存場所の設定(画面 2-2-3)
  - ② WSL 関連の設定(画面 2-2-4)

| de docker deckloo coma                                                                      | Crowsh [mirk] C 🖋 🕫 🖨 III Sonia                                                                                                    | 🕹 docker desktop 🚥 🕰 Q inenh 🛛 🕬 👘 👘 👘                                                                                                    | 19 - E - N   |
|---------------------------------------------------------------------------------------------|----------------------------------------------------------------------------------------------------|----------------------------------------------------------------------------------------------------|--------------|
| 9 - 10-access the latest features, sign i                                                   |                                                                                                    | 2 To contrast the latent first-stars, signific                                                                                                    | ×            |
| Sattinga <u>Contention</u>                                                                  | ×                                                                                                    | Settings Included G                                                                                                    | ×            |
| 31 Ginesi<br>B Rosenta<br>* Maren<br>Team<br>San<br>Al reverse<br>Distribution<br>P Rublers | Restoration: Anamood<br>Ware res: Mail: Laber 12. He can be a the second with the second with th | Image: Second Second |              |
|                                                                                             |                                                                                                    | ■面面 2-1-4                                                                                                    | L A I © more |

2.1.6. 補足事項

PS> docker run --rm -it --gpus=all nvcr.io/nvidia/k8s/cuda-sample:nbody nbody -gpu -benchmark

- ① Docker Desktop のインストールには、管理者権限が必要です。
- ② インストール前に、既存の仮想化ソフトウェアとの競合がないか確認してください。
- ③ Docker Desktop の利用には、ライセンス取得が必要です。詳しくは、Docker 社のライセンスページ を確認してください。
- ④ Wsl2 で GPU が有効になるか確認してください

#### ステップ3

#### 2.2. Ollama

2.2.1. 概要

Ollama は、オープンソースコミュニティによって開発されたツールで、ローカル環境で大規模言語モデル(LLM)を手軽に実行できることを特徴としています。

このツールを使用することで、インターネット接続に依存せずに、テキスト生成や会話型 AI の機能を 個人のコンピュータ上で利用することが可能になります。

> URL :https://ollama.com/ License :MIT License 開発元 :Ollama GITHUB : https://github.com/ollama Version :v0.6.5

2.2.2. 主な特徴

- オフライン環境での利用::Ollama は、インターネット接続がない環境でも利用可能です。あらかじめ 使用するモデルをダウンロードしておけば、以降はオフラインで継続的に利用できます。すべてのデ ータ処理がローカル環境内で完結するため、機密情報が外部に漏れるリスクを抑えることができま す。
- ② コスト削減: クラウドベースのサービスと異なり、API 利用料などの追加コストを気にすることなく、何度でもモデルを実行できます。
- ③ 多様なモデルのサポート: Llama 2、Mistral、Phi-3 など、複数のオープンソースモデルをサポートし、 用途に応じて選択可能です。
- ④ Ilama.cppの活用: Ollama は内部的に Ilama.cpp を利用しており、量子化されたモデルを使用することで、高性能な GPU や大量の RAM がなくても LLM を動作させることが可能です。これにより、一般的な PC 環境でも効率的なメモリ管理が実現されています。

#### 2.2.3. インストール用 コマンド(DockerDesktop (Windows) の利用)

Docker Desktop を利用して Ollama をインストールする場合、あらかじめ GPU ドライバーをインスト ールしておく必要がありますが、CUDA 関連のライブラリを手動で設定する必要はありません。 ※補足:Docker Desktop 上の Ollama は Linux 環境で動作しているため、本来であれば CUDA のイ ンストールが必要ですが、現在の Windows 環境では WSL が CUDA に対応しているため、ユーザー が別途 CUDA をインストールする必要はありません。

PS> docker run -d --gpus=all -v ollama:/root/.ollama -p 11434:11434 --name ollama ollama/ollama

- ① run -d : バックグラウンドモードでコンテナを動作させる
- ② --gpus=all :GPU を利用するモード
- ③ -v ollama:/root/.ollama : ホスト側(PC 側)の「ollama」のフォルダを「/root/.ollama」でマウントする。
- ④ -p 11434:11434 : ollama コンテナの 11434 ポートを 11434 で外部に公開する
- ⑤ --name ollama :コンテナの名を「ollama」とする
- ⑥ ollama/ollama : DockerHub に登録されている ollama 用イメージを利用する

2.2.4. Docker を利用しないインストール (Windows)

- ① Ollama の HP からインストーラをダウンロードし、実行します。(画面 2 2-1,画面 2 2-2)
- Ollama を GPU 有で動作させる場合は、GPUのドライバーは必要ですが、別途 cuda 関連のライブラ リ(CUDA Toolkit)をインストールする必要はありません。
- ※:Windows の場合、Ollama のインストーラ自体に cuda 関連のツールがインストールされています。
- \*:詳細は、「https://github.com/ollama/ollama/blob/main/README.md」を参照
- ③ ollama をインストールした後に、環境変数をセットしてください。(画面 2 2-3)

#Ollama サーバを外部に公開 OLLAMA\_HOST=0.0.0.0 #LLM ファイルの保存先 OLLAMA\_MODELS=D:¥0llama¥

| Construction of the original of the original of the origet of the original of the original of the original of the origina | Ulma       Image: Second and the second large boarder models         Ubind is continue with the imadeboard       Image: Second large boarder models         Ubind is continue with the imadeboard       Image: Second large boarder models | BREXE         X           upmo 01-9-10825000         X           RE         CLLAMA, HOOS           CLLAMA, HOOS         CRABA           CLLAMA, HOOS         CRABA           CLLAMA, HOOS         CRABA           Varianti Resource         Network Resource           NYT/LERITZ RIS         Network Resource |
|----------------------------------------------------------------------------------------------------|----------------------------------------------------------------------------------------------------|----------------------------------------------------------------------------------------------------|
| 画面 2−2−1                                                                                                    | 画面 2−2−2                                                                                                    |                                                                                                    |

#### ステップ4 2.3.0pen WebUI

2.3.1. 概要

OpenWebUI は、ローカルで LLM を実行する環境「Ollama」を直感的に操作できる、Web ベースのユー ザーインターフェースです。

モデルの管理やチャットの実行が簡単に行えるほか、複数モデルの切り替えや履歴管理にも対応しており、ローカル環境での LLM 利用をより快適にするツールです。

URL : https://openwebui.com/ License :BSD 3-Clause License GitHub : https://github.com/open-webui

2.3.2. 主な特徴:

- 完全オフライン動作: インターネット接続なしで動作するため、データのプライバシーとセキュリティを 確保できます。
- ② 多様な LLM ランナーのサポート: Ollama や OpenAI 互換 API など、複数の LLM ランナーに対応して おり、ユーザーはニーズに応じて選択できます。
- ③ モデルの一元管理: 複数の LLM を一元的に管理でき、必要に応じてモデルの追加や削除、設定変 更が簡単に行えます。
- ④ RAG(Retrieval-Augmented Generation)機能: ユーザーが登録したドキュメントを基に、より適切な応答を生成することが可能です。

2.3.3. Docker を利用したインストール

PS> docker run -d -p 3000:8080 -e OLLAMA\_BASE\_URL=http://xxx.xxx.xxx:11434 -v open-webui:/app/backend/data --name open-webui --restart always ghcr.io/open-

パラメタ説明

- ① run -d: バックグラウンドモードでコンテナを動作させる
- ② -p 3000:8080 : コンテナ内の 8080 ポートを外部 3000 で公開する
- ③ -e OLLAMA\_BASE\_URL=http://xxx.xxx.xxx.11434 :環境変数を設定する

環境変数「OLLAMA\_BASE\_URL」は、接続する ollama のアドレスを設定値ですので、「xxx.xxx.xxx」には、PC2の IP アドレスを設定してください。

- ④ -v open-webui:/app/backend/data : PC1の open-webui というパスを、:/app/backend/data という パスでコンテナ側に提供する。これにより「/app/backend/data」配下に記憶されたデータは、docker コンテナには保存されません。これにより、open-webui をアップデートする目的で open-webui の docker コンテナを再構成しても、データを引き継ぐことができます。
- ⑤ --name open-webui :コンテナの名称を open-webui とする
- ⑥ --restart always : Docker を開始した時に open-webui も起動する。また、何らかの原因で openwebui がダウンしたても、再起動させる。

⑦ ghcr.io/open-webui/open-webui:main : GitHub に登録されている、open-webui のコンテナを利用す る

2.3.4. インストール後の設定

1:ブラウザで「<u>http://localhost:3000」を表示</u>(画面 2.3-1)

※サーバーの起動には時間がかかることがあります。接続できない場合は、しばらく待ってから再度ア クセスしてください。

2:「Get Started」をクリックしてユーザー登録を行います(画面 2.3-2)。

※ここで入力した情報はローカル環境でのみ使用されるものであり、外部には送信されません。

3:画面右上または左下に表示されているユーザー名のアイコンをクリックし、「管理者パネル」を選択しま す(画面 2.3-3)。

4:「設定」タブを開き、「接続」を選択します(画面 2.3-4)。

5:接続先一覧に表示されている http://xxx.xxx.xxx:11434 の右側にある「管理」アイコンをクリックし ます。

6:「ollama.com からモデルをプル」の下にある入力欄に llama3.2:1b と入力し、右端のボタンをクリックす ると、モデルがダウンロードされます(画面 2.3-5)。

7:他のモデルを利用したい場合は、「ダウンロード可能なモデル名にアクセスするには、ここをクリックしてください。」のリンクを開き、表示される「Library」画面から利用可能なモデルを選択してください。

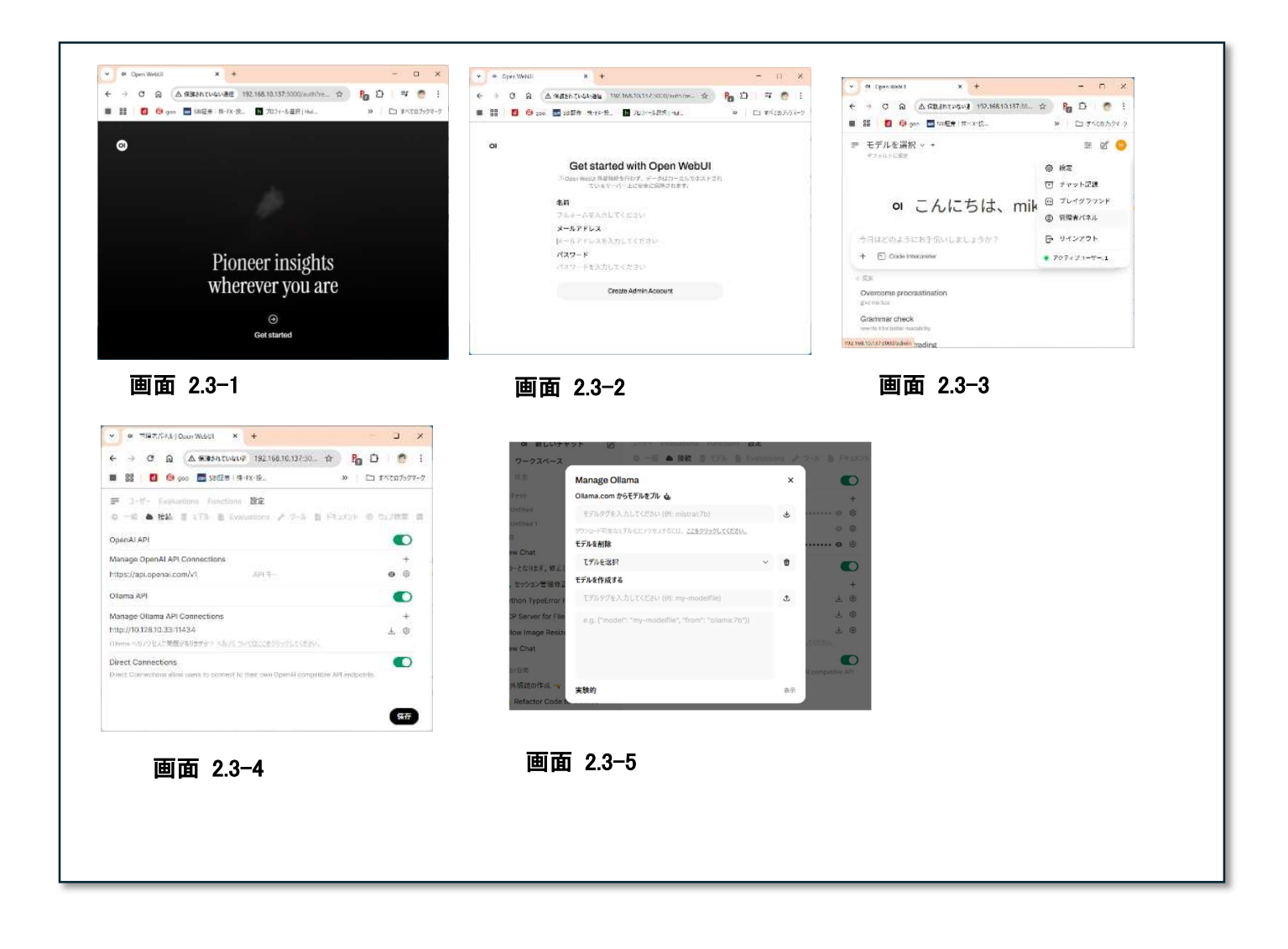

2.4.1. 概要

NGINX(エンジンエックス) は、高速かつ高性能な Web サーバーおよびリバースプロキシサーバーで す。

静的コンテンツの配信をはじめ、ロードバランシング、SSL 終端処理、HTTP キャッシュなど、さまざまな 機能に対応しています。

軽量でスケーラブルな設計が特徴であり、大規模なトラフィックにも柔軟に対応できる点から、多くのシス テムで採用されています。

URL :https://nginx.org/ License :2-clause BSD-like license. (https://nginx.org/LICENSE) GitHub :https://github.com/nginx/nginx

2.4.2. 主な特徴

- 静的な HTML、画像、CSS、JavaScript などのファイルを高速に処理・配信できるため、Web サイトの表示速度向上に貢献します。
- ② クライアントからのリクエストを複数のバックエンドサーバに分散することで、可用性の向上と負荷分散を実現します。
- ③ イベント駆動型アーキテクチャを採用しており、低いメモリ使用量で数万の同時接続にも高効率で対応できます。
- ④ セキュリティ強化のための SSL/TLS 通信や、通信効率を向上させる HTTP/2 にも標準で対応して おり、現代的な Web の要件を満たします。

2.4.3. インストール (Docker 利用)

Docker を利用して NGINX をインストールする場合は、サンプルの Docker 用設定ファイルをベース に、ご自身の環境に合わせて内容を適宜変更してください。

① Dockerfile (Docker イメージの構築(ダウンロード))

FROM nginx:alpine

② docker-compose.yml (Docker サービス定義 )

version: '3.8'

| services: |                                                 |
|-----------|-------------------------------------------------|
| reverse   | -proxy:                                         |
| build:    | A                                               |
| conta     | ainer_name: reverse-proxy                       |
| ports     | :                                               |
| · _ ′     | ´11434:11434″                                   |
| volun     | nes:                                            |
|           | /default.conf:/etc/nginx/conf.d/default.conf:ro |
| resta     | rt: always                                      |
|           | ······································          |

③ default.conf (NGINX 設定ファイル)

```
server {
    listen 11434;
    server_name _;
    location / {
        proxy_pass http://xxx.xxx.xxx:11434;
        proxy_http_version 1.1;
        proxy_set_header Host $host;
        proxy_set_header X-Real-IP $remote_addr;
        proxy_set_header X-Forwarded-For $proxy_add_x_forwarded_for;
        proxy_set_header X-Forwarded-Proto $scheme;
        proxy_set_header Upgrade $http_upgrade;
        proxy_set_header Connection "upgrade";
    }
    *:xxx.xxx.xxxx" ICIt, ollama をインストールした PC のアドレスを登録し
    てください
```

この3つの設定ファイルを所定の場所におき、Dockerを起動します。

PS> docker compose up -d

#### ステップ7

#### 2.5.Visual Studio Code

2.5.1. 概要

Visual Studio Code(VSCode)は、Microsoft が開発した無料のオープンソースコードエディタで、軽量かつ高機能が特徴です。多くのプログラミング言語に対応し、拡張機能により柔軟なカスタマイズが可能です。

License: MICROSOFT SOFTWARE LICENSE TERMS

2.5.2. インストール手順

「Visual Studio Code」のインストール手順を次に示します。

- インストーラのダウンロード HomePage:https://code.visualstudio.com/ DownloadPage:https://code.visualstudio.com/Download 利用している OS に合ったインストーラをダウンロードする
- ② インストーラを実行すると「使用許諾契約書の同意」を求められますので、ライセンスの内容をよく読み、同意できるようであれば「同意する」をチャックし「次へ」をクリックする。(画面 2.5-1)
- ③ 追加タスクの選択(画面 2.5-2)
   追加したいタスクを選択して「次へ」を選択し「次へ」をクリック
- ④ インストール準備関完了(画面 2.5-3)
   設定内容が表示されますので、問題無ければ「インストール」をクリック
   VisualStudio Code セットアップウィザードの完了
- ⑤ これで、インストールは完了です。(画面 2.5-4)

| Microsoft Visual Studio Code (User) (291-797 - X                                                                                                    | Microsoft Visual Studio Code (User) 291-797 - X                                                                                                    |
|----------------------------------------------------------------------------------------------------|----------------------------------------------------------------------------------------------------|
| 使用非諸契約者の同意<br>統行する前に以下の重要は情報をお読み(ださい。                                                                                                    | 追加タスクの選択<br>第67号の追加タスクを選択して(55い。                                                                                                    |
| 以下の使用計構築的書をお振みください。インストールを使行するにはこの契約書に同意する必要があります。                                                                                                    | Wauai Studio Code インストール時に実行する追加タスクを選択して、「人かへ」をジリックしてください。                                                                                                    |
| ボライセンスは Visual Sludio Code 最后ご着見たます, Visual Sludio Code の<br>レースーナーズ, 2012 (2012) (2012)<br>(2012) (2012) (2012 | アイエンも目的する。<br>ロデンジョンプロボコントがわれてき回<br>そのか。<br>ロゴンフロコーーのウィイルコンドスコービにからて取り、アシントを出出する<br>ロゴンフロコーーのウィイルコンドスコービにからて取り、アシントを出出する<br>ロゴンフロコーーのディイルの日本ノンジュービにからて取り、アシントを出出する<br>ロゴンフロコーーのディイルの日本ノンジュービにからて取り、アシントを出出する<br>ロゴンフロコーーのプレイルの日本ノンジュービンジュービンジョンを出出する<br>ロゴンフロコーローのプレインジュービンジュージョン<br>ロゴンフロコークロークジョン・ション・ション・ション・ション・ション・ション・ション・ション・ション・シ |
| ○問意する(A)<br>の問意する(A)                                                                                                    |                                                                                                    |
| 次へ20 <b>年</b> 902世ル                                                                                                    | <b>展る回</b> 液へ回 キャンセル                                                                                                    |
| インストーム学校変えて<br>ご使用のことと3-MAN Vocal Stude Code をインストールが表示体的できたした。                                                                                                    | Visual Studio Code セットアップウィザードの完了<br>ご用用のTain-マーマーTurnal Stade Code がやりマッグStudi J.S. マラル                                                                                                    |
| くストールを取りすなしばくショームト、彼女の構築や学生が大して見た人が小してとない<br>通いなり、生<br>「アメート」<br>「アメートマント」として、のかり生活が多く、<br>メートーン・シーン・シーン・C、Cole 生活がする<br>メートーン・シーン・シーン・C、Cole 生活がする                                                                                                    | - 当次通知等後になった。1980年9日 - 1996年8日代代の人(***<br>1997年)7月20日年1日 - 1997年1月1日日日 - 1997年1月1日日<br>日本市内はGan 王朝丁王日<br>日本市内はGan 王朝丁王日                                                                                                    |
|                                                                                                    |                                                                                                    |
|                                                                                                    | 売7(2)                                                                                                    |
| Ram (Jun-am) Awata                                                                                                    |                                                                                                    |

#### ⑥ VsCode の起動

起動後、初めての方は、「GetStartedwithVSCode」の画面が表示されます。(画面 2.5-5)

 ⑦ 後でも設定できますので、特に必要なければ「エスケープキー」を押すとTOP 画面に移ります。(画面 2.5-6)

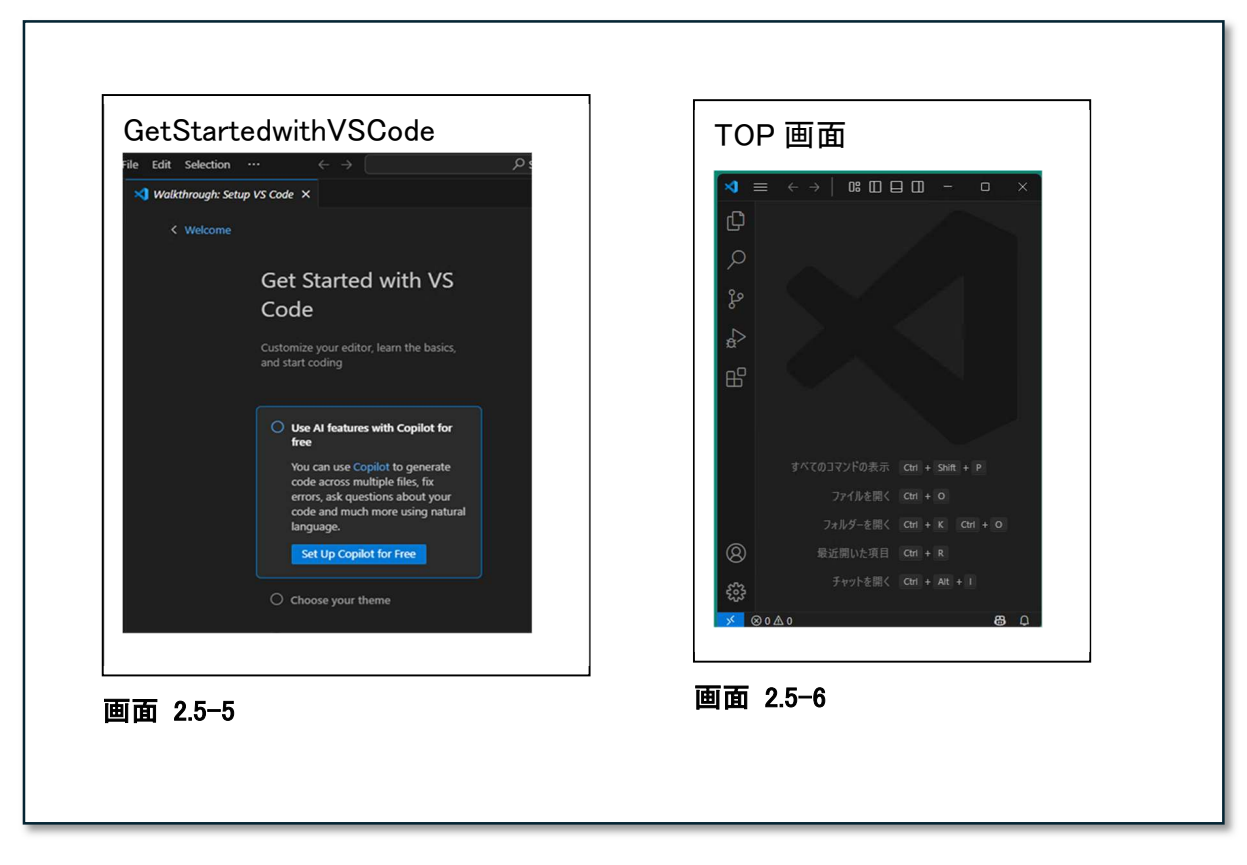

VSCodeの拡張機能を利用してAIコーディング・アシスタントを導入する本文の図7~

2.5.3. 開発環境設定

開発環境を構築するための準備を次にしめします。

- プロジェクト用ワークスペースの作成 開発に利用するコンテンツや拡張機能およびワークスペース用フォルダの設定を管理する「プ ロファイル」を作成する。
- AI コーディングアシスタント用
   ローカル用とクラウド用の2種類のプロファイル作成を作成する。
- ローカル用 LLM用プロファイル 開発に使用する言語用拡張機能(例:Python)や、LocalLLM用 AI コードアシスタント(例 Continue)を作成したプラットフォームにインストールする。
- 4. クラウド用 LLM用プロファイル

開発に使用する言語用拡張機能(例:Python)や、 クラウドLLM用 AI コードアシスタント(例 GitHub Copilot)を作成したプラットフォームにインストールする。

2.5.4. プロファイル作成

 「アクティビティバー」—>「管理」—>「Profiles」(画面 2.5-7) 本文図7 (a)
 「プロファイル画面」
 「プロファイル一覧」右クリック」—>「NewProfile」(画面 2.5-8) 図7 (b)
 Name 欄に <プロファイル名>を入力 (画面 2.5-9) 例:「AI コーディング」
 ベースにするプロファイルを選択 (画面 2.5-10) 例:Copy from 「Python」を選択
 拡張機能は、無しにして後で必要な物のみを入れる (画面 2.5-11) Contents —> Extensions —>「None」
 設定を確定する。「Create」(画面 2.5-11) 図7 (c)

・プロファイル切り替え(画面 2.5-12)

例:「アクティビティバー」—>「管理」—>「Profiles」—>[AI コーディング」 <sup>図8</sup>

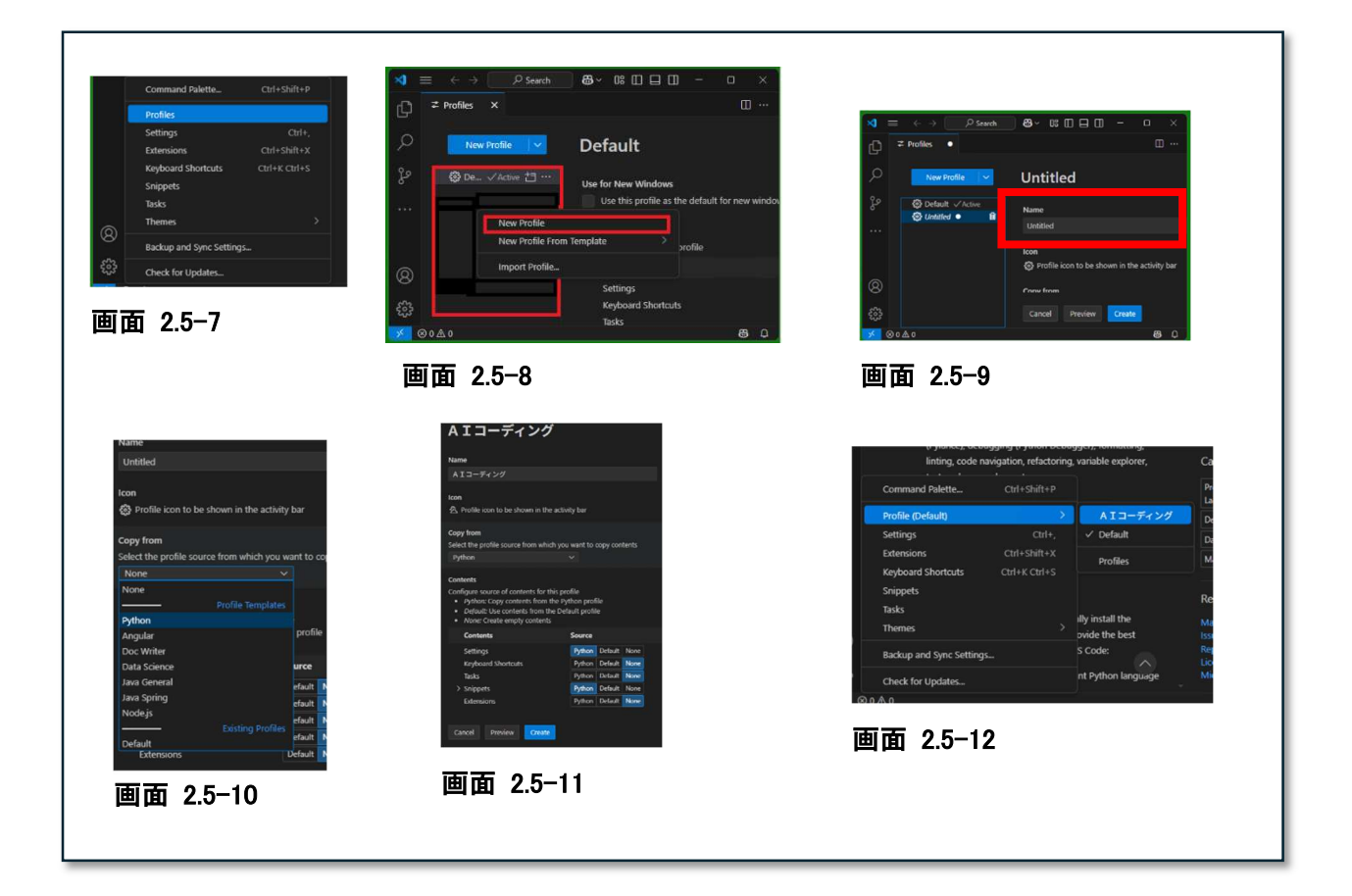

1. Python

(ア) Python 用拡張機能です。実行に使用するPythonは、別途インストールする必要があります。

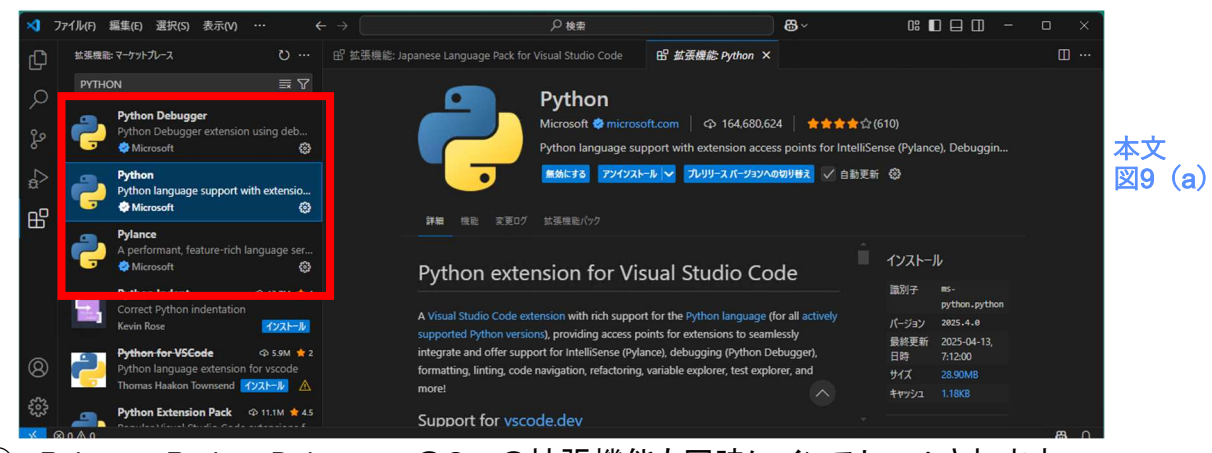

① Pylance、Python Debugger の2つの拡張機能も同時にインストールされます

| License                                            |  |
|----------------------------------------------------|--|
| Pylance、Python Debugger                            |  |
| MIT ライセンス                                          |  |
| Pylance                                            |  |
| MICROSOFT SOFTWARE LICENSE TERMS MICROSOFT PYLANCE |  |
| EXTENSION FOR VISUAL STUDIO CODE                   |  |
|                                                    |  |

- 2. Japanese Language Pack for VS Code
  - (ア) VS Code に日本語用にローカライズされた UI を提供する拡張機能です。

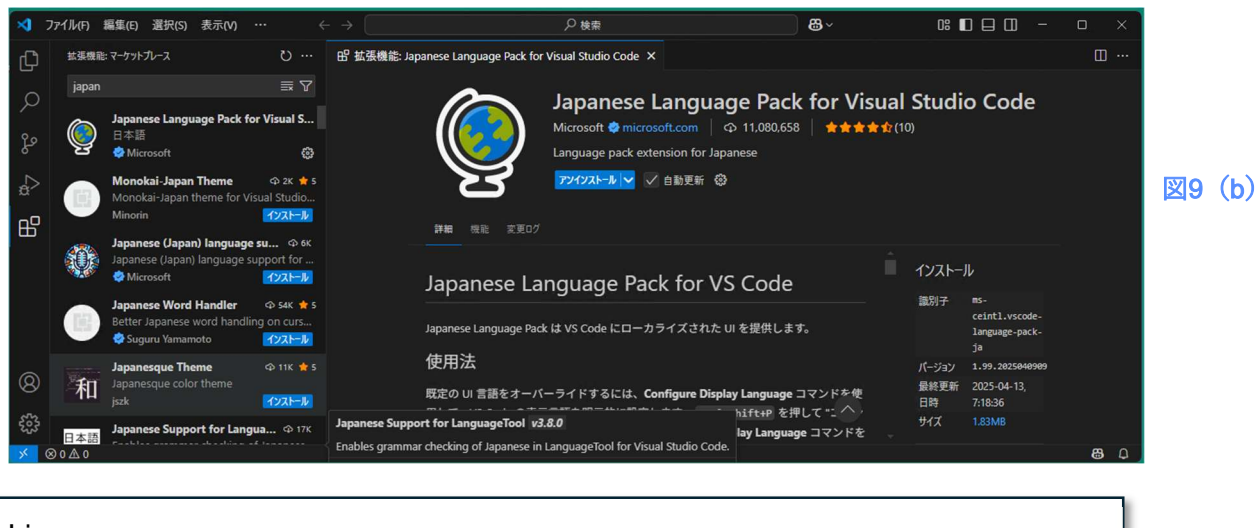

License MIT ライセンス

#### 2.5.6. ローカル LLM 用拡張機能「Continue」

ローカル環境でも利用できる AI コーディングアシスタント拡張機能です。

URL :https://hub.continue.dev/pricing License :Apache License 2.0 開発元 :Continue Dev, Inc. GITHUB :https://github.com/continuedev/continue

拡張機能マーケットプレースから「Continue」をインストールします

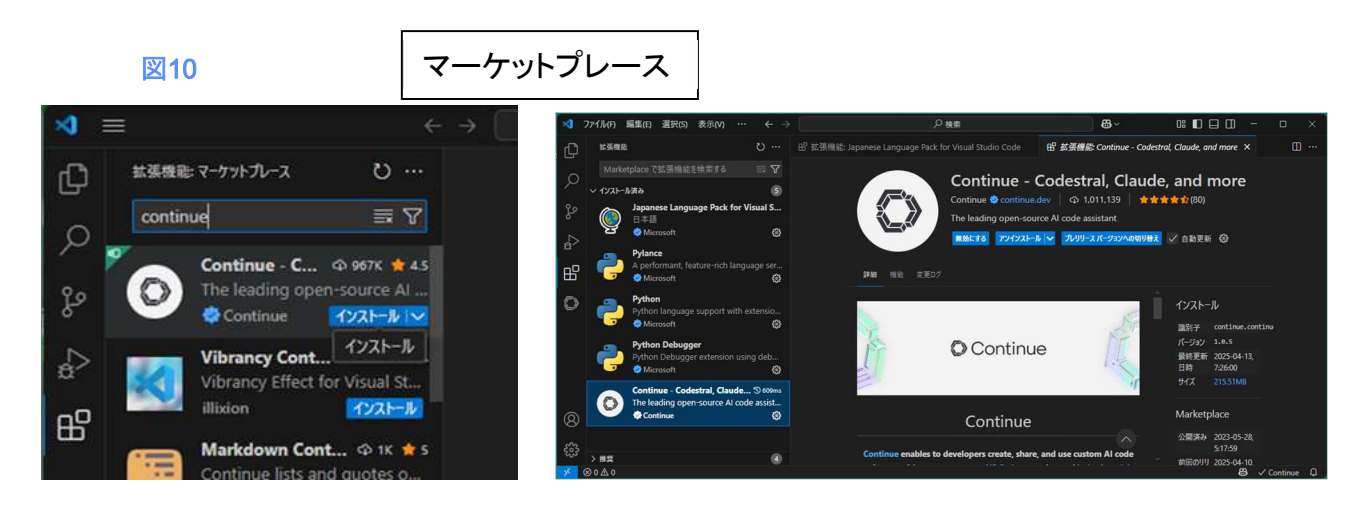

Continue の設定

Continue インストール後、VSCode を再起動すると「アクティビティバー」に Continue のアイコンが表示されます。

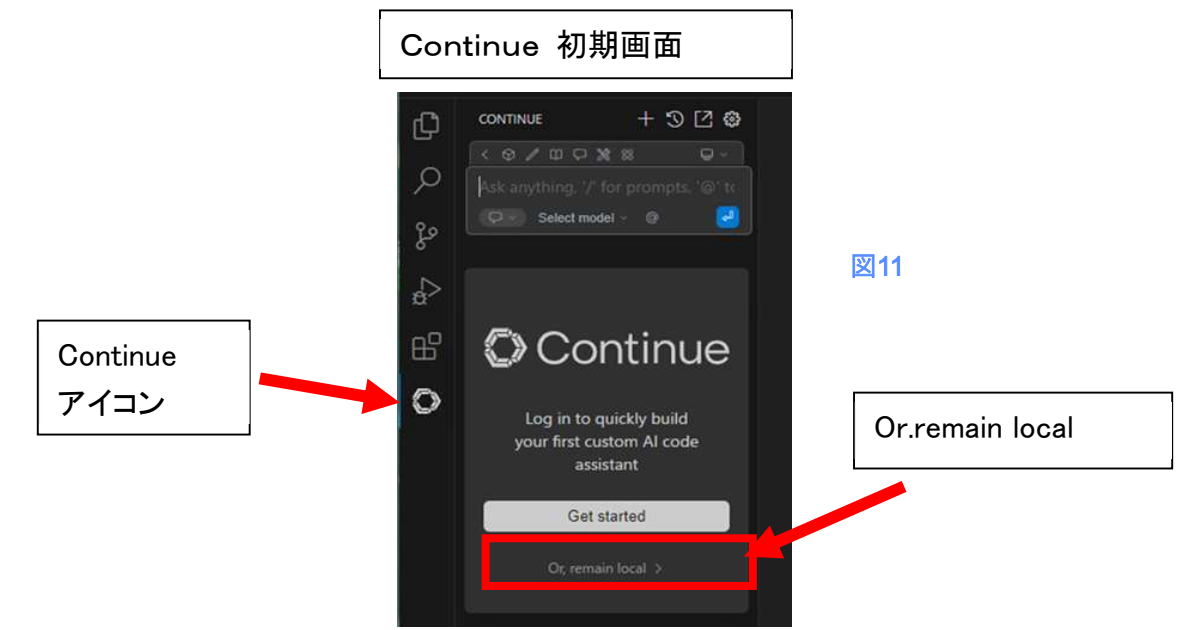

- ② インストール直後は、このアイコンをクリックすると「Continue」の初期画面が表示されます。
- ③ ローカル環境の Ilm を利用するだけであれば Continue はログインせずに利用できますので、 「Or.remain local」を選択します。

- ④ LLM の設定画面が表示されます。Ollama は、先に Docker にインストールしている物が NGINX (Proxy)を通して認識されています。
- ⑤ 次に、Chat Model、Autocomplete model の設定を行います。(画面 2.5-13)
- ⑥ ollama は、Docker 内にインストールしていますので、Windows 環境からは直接実行はできません。
   そこで、先にインストールした OpenWebUI を利用して、「Ilama3.1:8b」と「qwen2.5-coder:1.5b-base」の
   2つの LLM を Ollama にインストールます。(画面 2.5-14)
- ⑦ モデルのインストールが完了すると、全てにチェックが入ります。(画面 2.5-15)
- ⑧ この後「Connect」をクリックすると、ローカル環境の AI コーディングアシスタント が利用できるようになります。(画面 2.5-16)
- ③ このプロファイルは、Local 用なので、クラウドに接続する「GitHubCopilot」を「Hide」にしておきます(画 面 2.5-17)

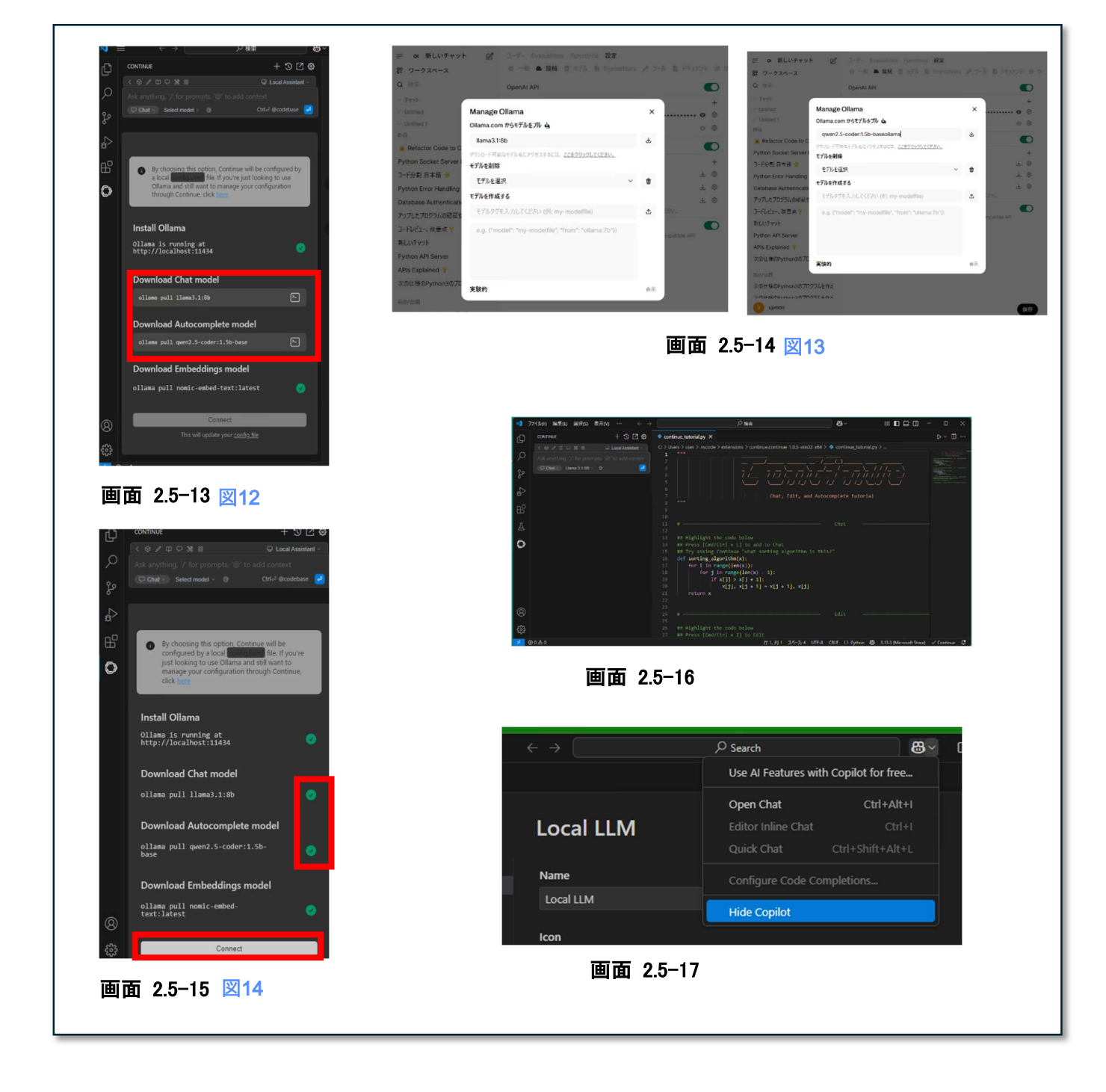

Connect と OpenWebUI との接続設定

OpenWebUI が提供している「OpenAI」形式の API を利用することで、Continue と OpenWebUI とを接続できます。

個人で使用する場合は、特に必要ありませんが、複数のメンバーでLLMを共有する場合には、開発す る内容に応じて利用できるLLMを一元管理することができますので、この方法が有効です。

① OpenWebUI の API キーを取得

まず設定メニューから API キーを取得します

設定—>アカウントー>API キー

| ÷ (          | 3 (A HRONEU4444)                             | 182168-001000 R, 12                          | Po | Ð  | Ŧ  | 3 |
|--------------|----------------------------------------------|----------------------------------------------|----|----|----|---|
| -            | # 新しいチャット                                    | 12 oodellamatiatest v +                      |    |    | 44 | ł |
| : 7          | 設定                                           |                                              |    | ×  |    |   |
| 1 38<br>990  | Q 検索<br>章 一般                                 | U プロフイール语像<br>1705年5日世代 Grandiar を原則する 利告    |    |    |    |   |
| Unt          | <ul> <li>□ インターフェース</li> <li>▲ 接続</li> </ul> | Ağı<br>ulimari                               |    |    |    |   |
| 8            | アッツール                                        | Notification Webhook                         |    |    |    |   |
| 5            | <ol> <li>個人化</li> <li>40 オーディオ</li> </ol>    | Enter your webhook URL<br>バスワードを変更           |    | 表示 |    |   |
| P S          | <ul><li>チャット</li><li>アカウント</li></ul>         | API +-                                       | 7  | 表示 |    |   |
| ilaw<br>aw i | 田 管理者設定<br>0 概要                              | JWT F-72                                     | 0  | ð  |    |   |
| 77E          |                                              | API ‡<br>••••••••••••••••••••••••••••••••••• | ê  | С  |    |   |
| Re           |                                              |                                              |    |    |    |   |
| the<br>ドダ    |                                              |                                              | 6  | 采存 |    |   |
|              |                                              |                                              |    |    |    |   |

画面 2.5-18

- ② Continue への登録 Continue の「Chat」画面—>「AddChatModel」(画面 2.5-19)
- ③ AddChatModel 設定画面に「Provider: OpenAI」を指定し、モデルは、選択できる物を追加(後で変更 します)、APIkey には。OpenWebUI から取得した APIkey を設定し「Connect」をクリック

| ل ₪<br>for prompts, '@' 1 | ocal Assistant ~                                                         |                                                                          | Citat -                                                                  |                                                                                                    |                                                                                                    |
|---------------------------|--------------------------------------------------------------------------|--------------------------------------------------------------------------|--------------------------------------------------------------------------|----------------------------------------------------------------------------------------------------|----------------------------------------------------------------------------------------------------|
|                           |                                                                          |                                                                          |                                                                          |                                                                                                    |                                                                                                    |
| DSEEK V @                 |                                                                          | x                                                                        |                                                                          | Add Chat n                                                                                                    | nodel                                                                                                    |
| Llama 3.1 8B              |                                                                          |                                                                          | Provi                                                                    | der                                                                                                    |                                                                                                    |
| deepseek 🗸                |                                                                          |                                                                          |                                                                          | OpenAl                                                                                                    |                                                                                                    |
| Add Chat model            |                                                                          |                                                                          | Don't<br>the ful                                                         | see your provider? <u>Clic</u><br>Il list                                                                                                    | <u>tk here</u> to view                                                                                                    |
| ' to toggle model         |                                                                          |                                                                          | Mode                                                                     | əl                                                                                                    |                                                                                                    |
|                           |                                                                          |                                                                          | 6                                                                        | GPT-40                                                                                                    | :                                                                                                    |
|                           |                                                                          |                                                                          | API k                                                                    | ey                                                                                                    |                                                                                                    |
| 2.5–19 🛛 🖾 16             | 6                                                                        |                                                                          | aaa                                                                      | iaaaaaaaaaaaaaaaaaaaaaaaaaaaaaaaaaaaaa                                                                                                    | aaaaaaa                                                                                                    |
|                           |                                                                          |                                                                          | <u>Click h</u>                                                           | <u>nere</u> to create a OpenA                                                                                                    | d API key                                                                                                    |
|                           |                                                                          |                                                                          |                                                                          | Connect                                                                                                    |                                                                                                    |
|                           |                                                                          |                                                                          |                                                                          | This will update your                                                                                                    | <u>config file</u>                                                                                                    |
|                           | phi4<br>deepseek ✓<br>Add Chat model<br>'' to toggle model<br>2.5–19 ⊠16 | phi4<br>deepseek ✓<br>Add Chat model<br>'' to toggle model<br>2.5–19 ⊠16 | phi4<br>deepseek ✓<br>Add Chat model<br>'t to toggle model<br>2.5–19 ⊠16 | phi4<br>deepseek ✓<br>Add Chat model<br>r to toggle model<br>2.5–19 ⊠16<br>Provi<br>Provi<br>®<br>Don't<br>the full<br>Model<br>API k<br>aaa<br>Slick H | Provider<br>phi4<br>deepseek ✓<br>Add Chat model<br>r to toggle model<br>Connect<br>2.5-19 ⊠16<br>Provider<br>Provider<br>@ OpenAl<br>Don't see your provider? <u>Clia</u><br>the full list<br>Model<br>@ GPT-40<br>API key<br>aaaaaaaaaaaaaaaaaaaaaaaaaaaaaaaaaaaa |

画面 2.5-20 図17

④ config.yamlを編集して「OpenWebUI」に接続する設定行います。
 Continue の「Chat」画面—>「Models」—>「AddModels」—>「config.yaml」
 表示された config.yaml の内容を直接編集します。

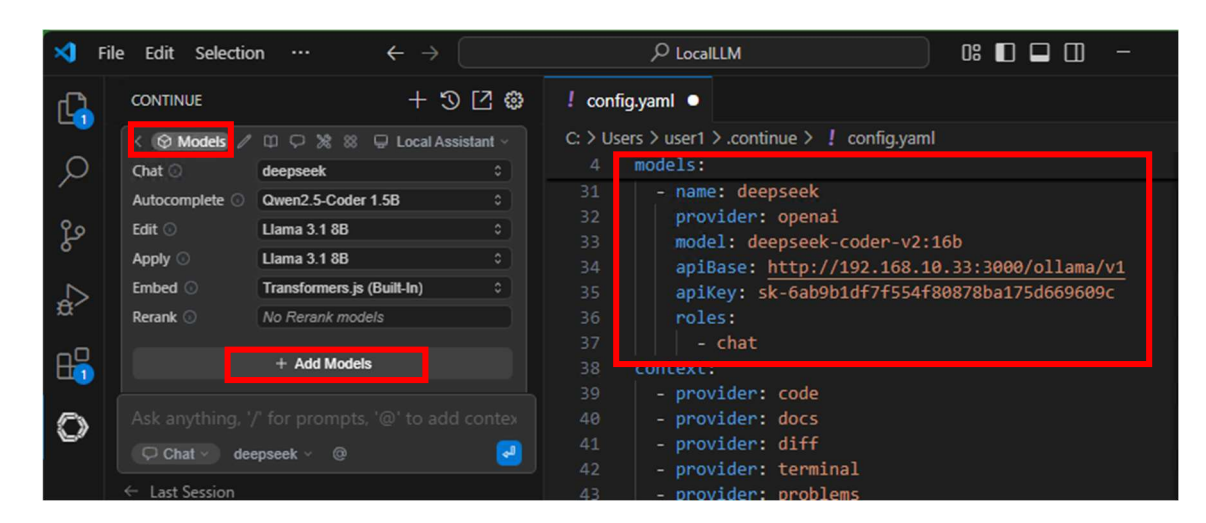

#### 設定項目

name:にモデル名(任意の値) model:にフルモデル名 apiBase:に openwebuiのアドレスとAPIパス

#### 設定例

設定ファイルは、現行では「yaml 形式」ですが、古い Ver だと「json 形式」になっています。

- (参考:https://docs.continue.dev/yaml-migration)
- ■yaml 形式

| – name: <mark>deepseek</mark>                |  |
|----------------------------------------------|--|
| provider: openai                             |  |
| model: deepseek-coder-v2:16b                 |  |
| apiBase: http://192.168.10.33:3000/ollama/v1 |  |
| apiKey: sk-xxxyyyzzz                         |  |
| roles:                                       |  |
| – chat                                       |  |

■json 形式

```
{
	"title": "deepseek",
	"provider": "openai",
	"model": "deepseek-coder-v2:16b",
	"apiBase": "http://192.168.10.33:3000/ollama/v1",
	"apiKey": "sk-xxxyyyzzz"
}
```

#### 2.5.7. クラウド LLM 用拡張機能「GitHubCopilot」

#### クラウド環境で利用できる AI コーディングアシスタント拡張機能です。

URL :https://docs.github.com/ja License :GitHub Copilot Product Specific Terms GitHub Customer Agreemen GitHub Terms for Additional Products and Features Subscription plans for GitHub Copilot 開発元 :GitHub GITHUB :https://github.com/continuedev/continue

拡張機能マーケットプレースから「Continue」をインストールします

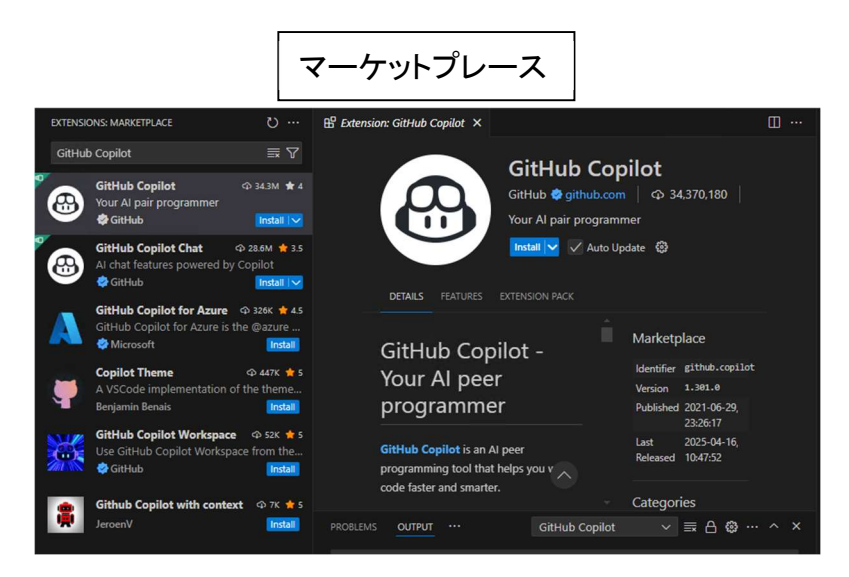

GitHub Copilot の設定

インストールが完了すると「sgine in 」を求めされます。GitHubCopilotの利用には、GitHub Copilot サブスクリプションにアクセスする必要がありますので、ご 自身の GitHub Copilot サブスクリプションのアカウントでログインしてくださ。

Copilot のサブスクリプションをまだお持ちでない場合は、Copilot Free プラン にサインアップします。

Create your free account のサイトで、無料アカウントを作成できます。

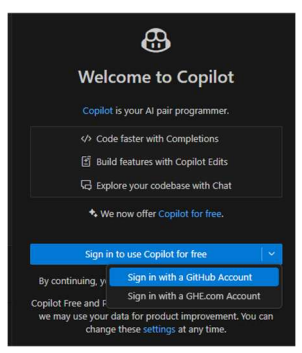

https://github.com/signup?return\_to=https%3A%2F%2Fgithub.com%2Fcopilot&source=login

認証用の画面をブラウザが起動しますので、ロ グインすると、Webの画面から VsCodeの起動が 要求されますので、認証すると、ブラウザから VSCodeを開く(起動)するように指定されますの で、「開く」をクリックしてください。

|              |              | <b>O</b> OAu                     | uth application aut                                     | horized                     | ×                     | +                        |      |             | -    |       | ×        |
|--------------|--------------|----------------------------------|---------------------------------------------------------|-----------------------------|-----------------------|--------------------------|------|-------------|------|-------|----------|
| $\leftarrow$ | C            | Ô                                | https://github.                                         | .com/log                    | in/oau                | uth/a                    | ₿    | ☆)          | ל≡   |       | <b>0</b> |
|              | このサ<br>https | オトは、V<br>s://vscode<br>vscode.de | <b>/isual Studio Co</b><br>.dev では、このアプ<br>ev が、関連付けられ; | ode を開こ<br>リケーション<br>たアプリでこ | こうとし<br>かを開くこ<br>の種類の | ています。<br>ことを要求<br>Dリンクを開 | していま | す。<br>常に許可す | 5    |       |          |
|              |              |                                  |                                                         |                             |                       |                          | 開く   | :           | キャンセ | llv - |          |
|              |              |                                  |                                                         |                             |                       |                          |      |             |      |       |          |
|              |              |                                  |                                                         |                             |                       |                          |      |             |      |       |          |
|              |              |                                  |                                                         |                             |                       |                          |      |             |      |       |          |

その後、VSCode が再起動すると GitHub Copilot が認証した状態になり、Chat が出来る状態になります。

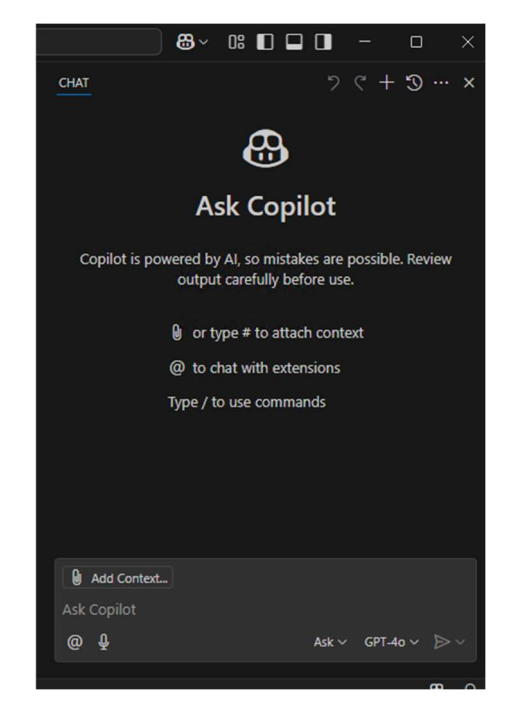

3. 最後に

本補足資料では、誌面に掲載しきれなかった複数の LLM モデルに対する評価結果や、検証時に使用 した具体的なプロンプト例、さらに各種ツールのインストール手順について詳しく解説しました。特に、コー ディング支援における LLM の実用性や性能差については、具体的なソースコードの検証を通じて明確に 比較しています。また、Docker や Ollama、OpenWebUI などを活用したローカル環境の構築手順も紹介し ており、読者が自身の開発環境に導入しやすいよう配慮しています。是非、ご自身の環境で LLM を活用 したコーディング体験を進めてみてください

※:本資料に掲載されている各ツールの画面キャプチャは、それぞれの開発元のガイドラインに基づき掲載しています。

©2025 Takashi Ujimori